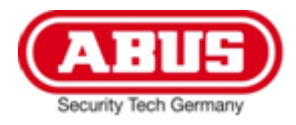

eytron.

## Enregistreur digital compact 4 canaux ABUS TVVR30001

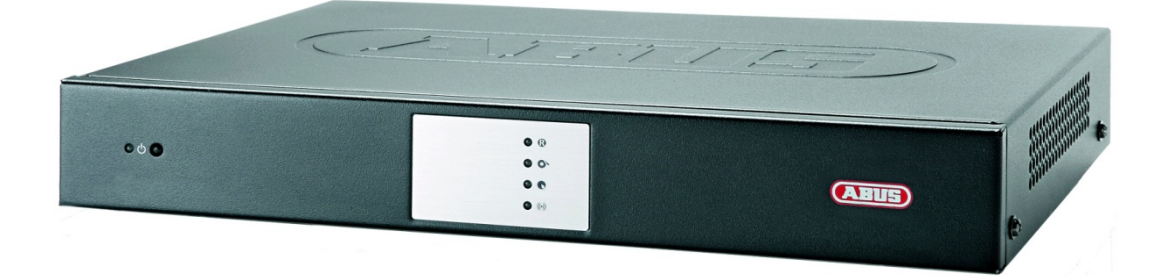

Manuel utilisateur

Version 1.2

CE

#### Français

Ce mode d'emploi appartient à ce produit.

Il contient des recommandations en ce qui concerne sa mise en service et sa manutention.

Veuillez en tenir compte et ceci également lorsque vous remettez le produit à des tiers. Conservez ce mode d'emploi, afin de pouvoir vous documenter en temps utile! Vous trouverez le récapitulatif des indications du contenu à la table des matières avec mention de la page correspondante.

> Respectez les documents accompagnants concernant le thème 'Commande par interface web' et 'Logiciel'. Ceux-ci se trouvent également sur Internet sous www.abus-sc.com

## Aperçu dispositif

## i

Voir **Commande du système** page 12.

### Avant

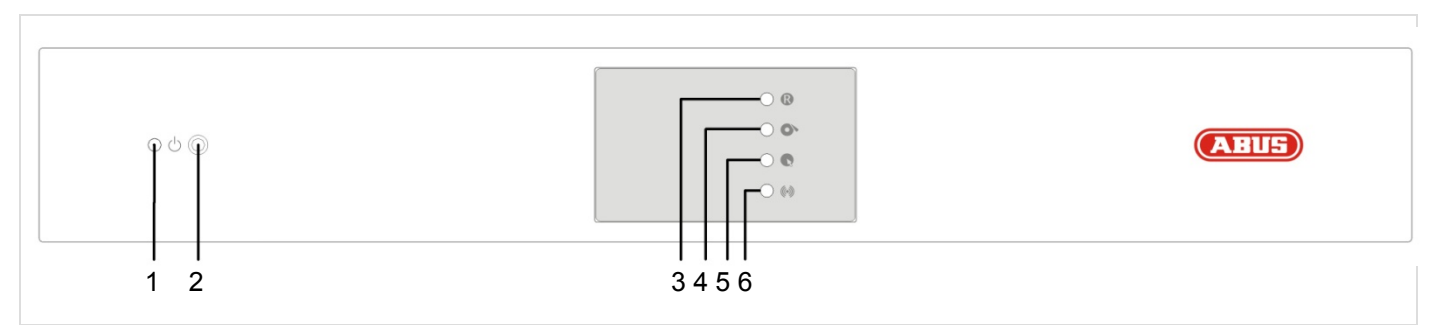

### Arrière

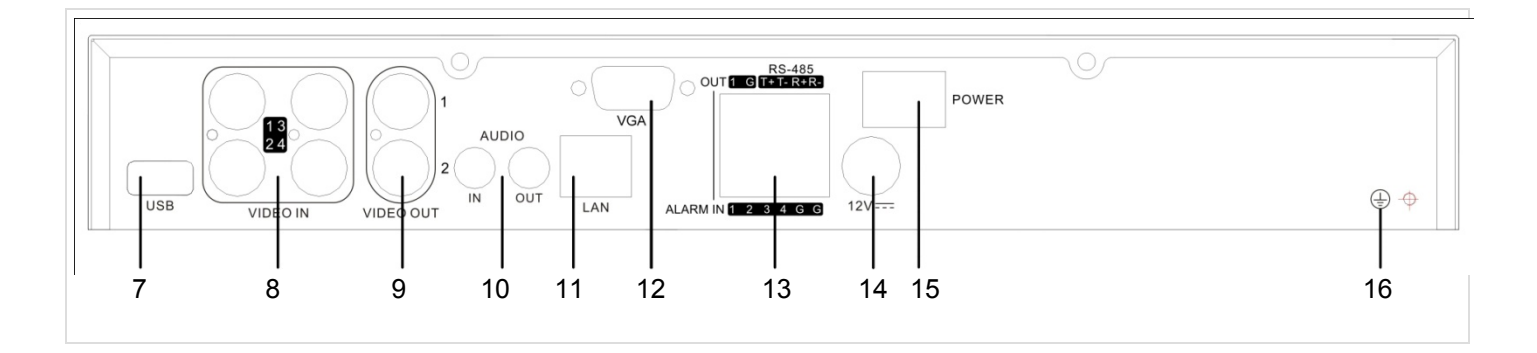

### Commande à distance

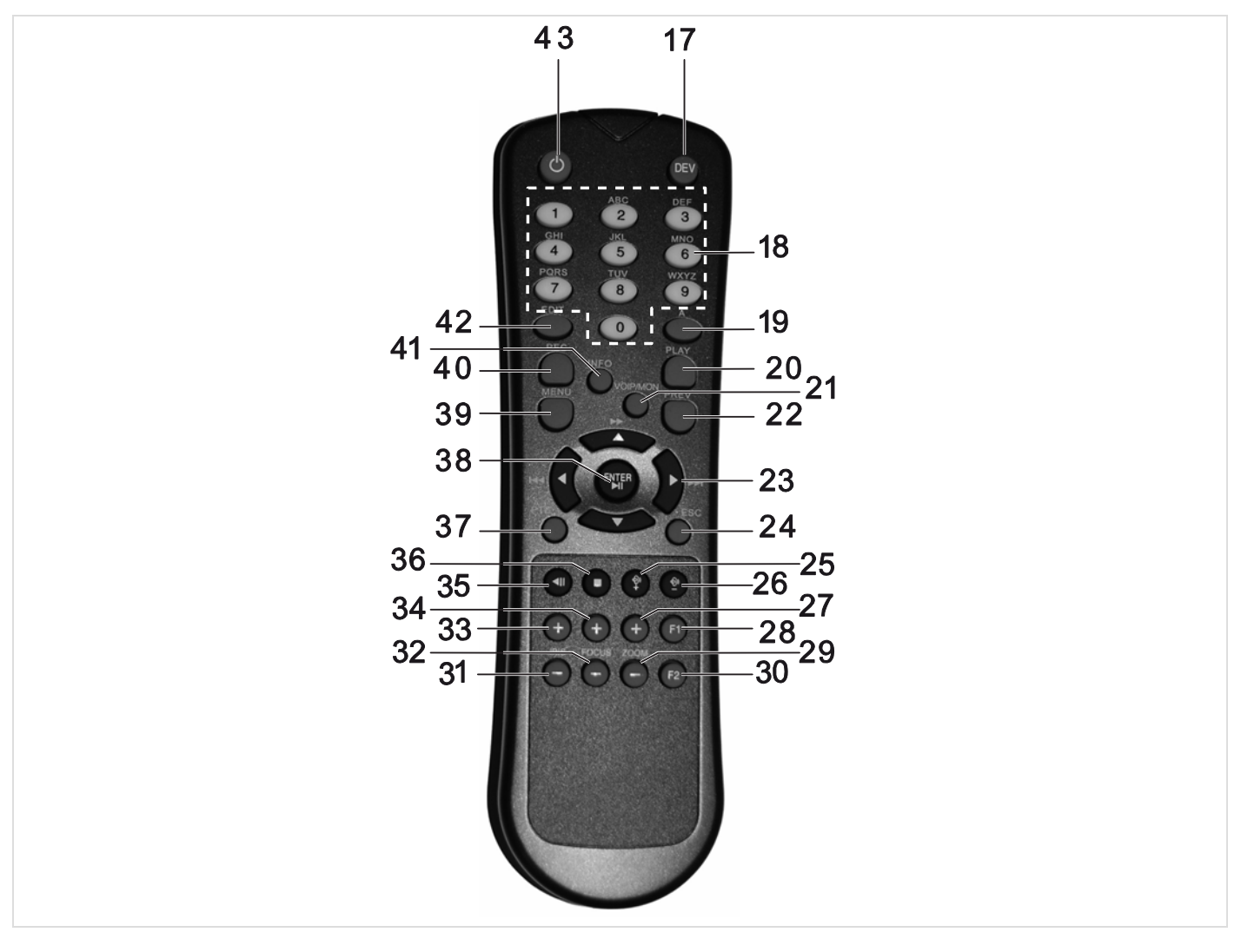

| Aperçu dispositif                               | 3                                     |
|-------------------------------------------------|---------------------------------------|
| Mode d'emploi                                   | 7                                     |
| Avant de commencer                              | 7                                     |
| Installer disque dur                            | 7                                     |
| Réparer des raccordements                       | 7                                     |
| Consignes de sécurité importantes               | 8                                     |
| Signification des symboles                      |                                       |
| Usage approprié                                 |                                       |
| Général                                         |                                       |
| Alimentation                                    |                                       |
| Surcharge/surtension                            |                                       |
| Câble                                           | 9                                     |
| Endroit de montage/environnement d'exploitation | 9                                     |
| Commande à distance                             | 9                                     |
| Entretien et manutention                        | 10                                    |
| Accessoires                                     | 10                                    |
| Mise en service                                 | 10                                    |
| Enfants                                         | 10                                    |
| Introduction                                    |                                       |
| Informations générales                          |                                       |
| Déballage                                       |                                       |
| Livraison                                       |                                       |
| Commande du système                             | 12                                    |
| Général                                         | 12                                    |
| Eléments de commande au dispositif              | 12                                    |
| Raccordements à l'arrière                       |                                       |
| Eléments de commande de la commande à distance  | 13                                    |
| Commande par la souris                          |                                       |
| Démarrer dispositif                             |                                       |
| Clavier visuel                                  |                                       |
| Afficher au moniteur                            | 14                                    |
| Poproduction on direct                          | 15                                    |
|                                                 |                                       |
| Apelçu                                          |                                       |
| Réalages                                        | 13                                    |
| Régler date / heure                             |                                       |
| Régler reproduction en direct                   |                                       |
| Enroristroment                                  | 17                                    |
| Configurer                                      |                                       |
| Horaire                                         | 18                                    |
| Enregistrement manuel                           |                                       |
|                                                 | 40                                    |
|                                                 |                                       |
| Commande par champ de contrôle                  | 19<br>40                              |
|                                                 | 19                                    |
| Commande PTZ                                    | 20                                    |
| General and the share de contrôle DTZ           |                                       |
| Menu popun par commande de la souris            | 20                                    |
| Réalages PT7                                    | 20<br>2∩                              |
| Réglages preset                                 | 20                                    |
| · · · · · · · · · · · · · · · · · · ·           | ـــــــــــــــــــــــــــــــــــــ |

### Inhalt

| Réglages tour                                                                                   | 21 |
|-------------------------------------------------------------------------------------------------|----|
| Réglages modèle                                                                                 | 22 |
| Menu dispositif                                                                                 | 23 |
| Aperçu menu                                                                                     | 23 |
| Description menu                                                                                | 23 |
| Reproduction en direct                                                                          | 24 |
| Caméra                                                                                          | 24 |
| Détection de mouvement: Régler section                                                          | 24 |
| Détection de mouvement: Réglages                                                                | 24 |
| Réglages élargis                                                                                | 25 |
| Enregistrement                                                                                  | 25 |
| Réseau                                                                                          | 25 |
| Général                                                                                         | 25 |
| Termes                                                                                          | 25 |
| Construction de réseau                                                                          | 26 |
| Configuration réseau                                                                            | 26 |
| Alarme                                                                                          | 29 |
| PTZ                                                                                             | 30 |
| Utilisateur                                                                                     | 30 |
| Aides                                                                                           | 31 |
| Dépannage                                                                                       | 32 |
| Index                                                                                           | 33 |
| Données techniques                                                                              | 34 |
| Capacité de sauvegarde HDD                                                                      | 35 |
| Traitement                                                                                      | 36 |
| Note concernant la directive CE relative aux déchets d'équipements électriques et électroniques | 36 |
| Note concernant le maniement de batteries                                                       |    |
| Note importante concernant le traitement de batteries                                           |    |
| Note concernant la directive CE RoHS                                                            | 36 |
| Glossaire                                                                                       | 37 |
| Termes utilisés                                                                                 | 37 |
| Concernant le lecteur de disque dur interne                                                     | 39 |

### Mode d'emploi

### Avant de commencer

Les préparations suivantes doivent être réalisées:

- Respectez les consignes générales, les consignes de sécurité pour le montage et le branchement, voir page 8.
- 2. Vérifiez le contenu de l'emballage en ce qui concerne la totalité et des dommages éventuels.
- 3. Introduisez les batteries dans la commande à distance.

### Installer disque dur

#### Avertissement

Eteignez le dispositif et séparez-le du réseau de courant! Respectez la mise à la terre nécessaire, afin

d'éviter une décharge statique.

- 1. Installez le disque dur. Utilisez le câble de transmission de données et le câble électrique.
- Créez ensuite la connexion à la carte mère au moyen du câble pour la transmission de données (petite prise).
- 3. Connectez le câble électrique (grande prise, 5x).
- 4. Contrôlez, si les connecteurs soient bien fixés.
- 5. Fermez le boîtier.

#### Réparer des raccordements

- Connectez les caméras analogiques aux raccordements BNC 1 – 4.
- 2. Connectez les raccordements audio.
- 3. Connectez le branchement LAN du dispositif au réseau.
- 4. Connectez les capteurs aux entrées d'alarme.
- 5. Relier l'écran au raccord BNC ou VGA.
- 6. Connectez la souris au raccordement USB.
- 7. Créez une connexion au réseau.
- 8. Allumez le dispositif avec l'interrupteur de réseau POWER à l'arrière du dispositif, l'affichage de l'état du DVR à l'avant du dispositif s'allumera.

### Remarque

Se rendre sur la page d'accueil ABUS (www.abussc.com) afin de contrôler les mises à jour de logiciel disponibles pour cet appareil et les installer le cas échéant.

### Mot de passe

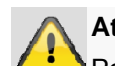

### Attention

Penser à relever le mot de passe admin. Le mot de passe réglé par défaut est

**"1 2 3 4 5"**.

### Consignes de sécurité importantes

### Signification des symboles

Les symboles suivants sont utilisés dans le manuel ou sur le dispositif:

| Symbole | Mot signal    | Signification                                                                                               |
|---------|---------------|----------------------------------------------------------------------------------------------------|
|         | Avertissement | Avertissement de dangers de<br>blessure ou dangers pour<br>votre santé.                                     |
|         | Avertissement | Avertissement de dangers de<br>blessure ou dangers pour<br>votre santé à cause d'une<br>tension électrique. |
|         | Important     | Consigne de sécurité indi-<br>quant un dommage éventuel<br>au dispositif/aux accessoires.                   |
| i       | Consigne      | Consigne indiquant des in-<br>formations importantes.                                                       |

Les distinctions suivantes sont utilisées dans le texte:

#### Signification

- Sommation/indication d'action avec ordre défini
   des phases d'action dans le texte
- ... Enumération sans ordre défini dans le texte ou
- avertissement

### Usage approprié

Utilisez le dispositif seulement pour l'application, pour laquelle il a été fabriqué et développé! Tout autre usage est considéré comme inapproprié!

Le dispositif ne peut qu'être utilisé pour les applications suivantes:

 Cet enregistreur digital fait service en combinaison avec des sources de signaux vidéo branchées (caméras N/B et couleur) et des dispositifs de reproduction vidéo (moniteurs CRT ou TFT) en fonction de la surveillance d'objets.

#### Consigne

ĭ

La sauvegarde de données est soumise aux directives spécifiques de chaque pays concernant la protection de données.

Accentuez à vos clients lors de l'installation l'existence de ces directives.

### Général

Lisez attentivement les indications suivantes avant le premier usage du dispositif et respectez tous les avertissements, même si vous connaissez bien l'utilisation de dispositifs électroniques.

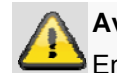

#### Avertissement

En cas de dommages, causés par un non-respect de ce manuel de commande, toute garantie expire.

Nous ne sommes pas responsables de dommages indirects!

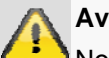

#### Avertissement

Nous ne sommes pas responsables de dommages de personnes et/ou objets, causés par une manipulation inappropriée ou un non-respect des consignes de sécurité.

Dans de tels cas, toute sorte de garantie expire!

Conservez très bien ce manuel en tant que référence dans l'avenir.

Si vous vendez ce dispositif ou si vous le donnez à un tiers, remettez également ce manuel.

Ce dispositif a été fabriqué conformément aux standards de sécurité internationaux.

### Alimentation

- Utilisez le dispositif seulement avec une source de courant, fournissant la tension de réseau marquée sur la plaque d'identification.
- Si vous ne savez pas très bien de quelle alimentation vous disposez, consultez votre entreprise de production et de distribution d'énergie.

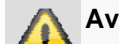

#### Avertissement

Prévenez la perte de données!
 Utilisez toujours le dispositif avec une alimentation
 USV sans interruption avec protection de surtension.

- Séparez le dispositif de l'alimentation de réseau avant d'effectuer des travaux d'entretien ou d'installation.
- L'interrupteur On/Off du dispositif ne sépare pas complètement le dispositif du réseau électrique.
- Pour séparer complètement le dispositif du réseau, la fiche de contact doit être retirée de la prise secteur. C'est pourquoi le dispositif doit être placé ainsi, de sorte qu'un accès direct et sans obstacles à la prise secteur puisse être assuré et que la prise puisse toujours être retirée dans des cas d'urgence.

 Afin d'éviter un danger d'incendie la fiche de secteur doit être séparée de la prise de secteur avant une non-utilisation de plus longue durée du dispositif. Séparez également le dispositif du réseau électrique avant une tempête et/ou un orage avec danger d'éclairage ou branchez le dispositif à une USV.

#### Avertissement

N'ouvrez jamais le dispositif vous-même! Il existe un danger de choc électrique!

Si ce serait nécessaire d'ouvrir le dispositif, consultez un personnel qualifié ou votre vendeur spécialiste.

 Le montage ou l'installation d'un disque dur ne peuvent qu'être effectués par un personnel formé ou par votre vendeur spécialiste.

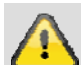

#### Avertissement

Des encastrements ou modifications du dispositif mènent à une perte de garantie, si ceux-ci ne sont pas effectués par un personnel qualifié.

Nous recommandons le montage d'un disque dur par un fabricant spécialisé.

En cas de montage impropre du disque dur, la garantie expirera!

### Surcharge/surtension

- Evitez la surcharge de prises secteur, rallonges électriques et adaptateurs, vu que ceux-ci peuvent causer un incendie ou coup électrique.
- Afin d'éviter des endommagements causés par des surtensions (par exemple orages), utilisez une protection contre surtension.

#### Câble

- Prenez toujours tous les câbles par la fiche et ne tirez pas au câble.
- Ne touchez jamais le câble de réseau avec les mains mouillés, vu que ceci peut causer un court-circuit ou un choc électrique.
- Ne mettez pas le dispositif, de meubles ou d'autres lourds objets sur le câble et veillez que le câble ne soit pas plié, en particulier à la fiche et aux boîtes de raccordement.
- Ne faites jamais un nœud dans un câble et ne le liez pas à d'autres câbles.
- Tous les câbles doivent être placés ainsi, de sorte que personne ne puisse marcher sur le câble ou que le câble ne forme aucun obstacle pour personne.
- Un câble de réseau endommagé peut causer un incendie ou choc électrique. Vérifiez le câble de réseau de temps en temps.

- Ne modifiez ou ne manipulez pas le câble réseau et la prise de secteur.
- N'utilisez pas de prise d'adaptateur ou rallonge électrique, qui ne correspondent pas aux normes de sécurité en vigueur et n'effectuez pas d'interventions aux câble de courant et de réseau!

# Endroit de montage/environnement d'exploitation

- Mettez le dispositif sur une surface fixe et plate et ne mettez pas d'objets lourds sur le dispositif.
- Le dispositif n'est pas apte pour une exploitation dans des pièces avec une haute température ou humidité (ex. salle de bain) ou des pièces trop poussiéreuses.
- Température d'exploitation et humidité d'exploitation:
   -10 °C à 55 °C, max. 85 % d'humidité relative. Le dispositif ne peut qu'être utilisé dans un climat tempéré.

Veillez que

- Il y ait toujours une ventilation suffisante (ne mettez pas le dispositif dans des rayons, sur un gros tapit, sur un lit ou là, ou les fentes de ventilation soient couvertes, et laissez au moins 10 cm d'espace vers tous les côtés);
- Aucune autre source chaleureuse directe (ex. chauffages) fonctionne sur le dispositif;
- Aucune lumière solaire directe ou forte lumière artificielle atteigne le dispositif;
- Le dispositif ne se trouve pas à proximité directe de champs magnétiques (ex. haut-parleur);
- Aucune source de feu ouverte (ex. bougies allumées) se trouve sur ou à côté du dispositif;
- Le contact avec éclaboussure, gouttes d'eau et d'autres fluidités agressives soit évité,
- Le dispositif n'est pas exploité à proximité d'eau, le dispositif ne peut en particulier jamais être immergé (ne mettez pas d'objets remplis de fluidités, ex. vases ou boissons sur ou à côté du dispositif);
- Aucun corps étranger puisse pénétrer;
- Le dispositif ne subit pas de grandes fluctuations de température, vu que l'humidité condensera, ce qui peut mener à des courts-circuits électriques;
- Le dispositif ne soit pas soumis à de grands chocs et vibrations.

### Commande à distance

Si le dispositif n'est pas utilisé pendant une plus longue période, éloignez toutes les batteries, vu que celles-ci peuvent s'écouler et qu'elles peuvent endommager le dispositif.

### **Entretien et manutention**

Des travaux d'entretien sont nécessaires, quand le dispositif a été endommagé, ex. quand la fiche de secteur, câble de réseau ou boîtier soient endommagés, des fluidités ou objets sont arrivés à l'intérieur du dispositif, quand le dispositif est en contact avec la pluie ou humidité, ou quand le dispositif ne fonctionne pas correctement ou complètement pas.

- Séparez le dispositif du réseau électrique, si vous souhaitez effectuer des travaux d'entretien (ex. nettoyage)!
- Si vous constatez une développement de fumée, des bruits inhabituels ou des odeurs, éteignez immédiatement le dispositif et retirez la fiche de secteur de la prise. Dans ces cas, le dispositif ne peut plus être utilisé, avant qu'un contrôle soit effectué par un spécialiste.
- Laissez effectuer tous les travaux d'entretien seulement par un personnel spécialisé et qualifié.
- N'ouvrez jamais le boîtier du dispositif ou des accessoires. En cas d'un boîtier ouvert, il existe un danger mortel à cause d'un coup électrique.
- Nettoyez le boîtier du dispositif et la commande à distance au moyen d'un tissu mouillé.
- N'utilisez pas de dissolvants, alcools, dilutions, etc.; ceux-ci peuvent endommager la surface du dispositif.
- N'utilisez aucune des substances mentionnées cidessous:
- Eau salée, insecticides, dissolvants chloriques et acides (ammoniac), poudre de polissage.
- Frottez doucement avec un tissu cotonnier sur la surface, jusqu'à ce que celle-ci soit complètement sèche.

## A

#### Avertissement

Le dispositif fonctionne au moyen d'une tension dangereuse. Dans ce cadre, le dispositif peut seulement être ouvert par des spécialistes autorisés. Tous les travaux d'entretien et de service doivent donc être effectués par des entreprises agrées. Des réparations impropres peuvent mettre la vie de l'utilisateur en danger.

### Accessoires

 Ne branchez que des dispositifs prévus explicitement pour l'application en question. Autrement, ceci peut mener à des situations dangereuses ou endommagements du dispositif.

### Mise en service

- Respectez toutes les instructions de sécurité et de commande avant la première mise en service!
- Ouvrez le boîtier seulement pour l'intégration du disque dur.

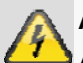

### Avertissement

Assurez lors de l'installation dans un système de vidéosurveillance disponible que tous les dispositifs soient séparés du circuit de tension de réseau et du circuit à basse tension!

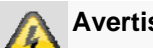

#### Avertissement

En cas de doute, n'effectuez pas vous-même le montage, l'installation et le câblage, mais consultez un spécialiste.

Des travaux impropres et non-professionnels au réseau électrique ou à des installations privées n'amènent pas seulement un danger pour vousmême, mais également pour d'autres personnes.

Câblez les installations, de sorte que les circuits de tension de réseau et de basse tension se produisent toujours séparément et qu'ils ne soient pas connectés à aucun endroit ou qu'ils peuvent être connectés à cause d'un défaut.

### Enfants

- Ne laissez pas arriver des dispositifs électriques dans les mains d'enfants! Ne laissez jamais utiliser des dispositifs électriques sans surveillance possible. Les enfants ne peuvent pas toujours connaître les dangers possibles. Les petites pièces peuvent également être avalées et sont donc très dangereuses.
- Conservez les batteries et accus hors de portée d'enfants. Si une batterie ou un accu est avalé, il faut immédiatement chercher de l'aide médicale.
- Tenez également les feuilles d'emballage à distance des enfants. Il existe un danger d'étouffement!
- Ce dispositif ne peut pas arriver dans les mains d'enfants. Des pièces élastiques peuvent disjoncter en cas d'une utilisation impropre et causer des blessures (ex. yeux) auprès d'enfants.

### Introduction

Chère cliente, cher client,

Nous vous remercions de l'achat de ce produit.

Ce produit réalise les exigences des directives européennes et nationales en vigueur. La conformité est prouvée, les déclarations et documents correspondants sont consultables auprès du fabricant (www.abussc.com).

Afin de maintenir cet état et d'assurer un usage sans danger, vous devez absolument respecter ce mode d'emploi en tant qu'utilisateur!

Lisez avant la mise en service du produit le mode d'emploi complet, respectez toutes les consignes de commande et de sécurité!

Tous les noms de firme et de produit sont des marques du fabricant respectif. Tous droits réservés.

En cas de questions, consultez votre fabricant ou vendeur spécialiste!

### Non-responsabilité

Ce mode d'emploi a été développé avec beaucoup de diligence. Si vous remarqueriez tout de même encore des omissions ou inexactitudes, mettez-nous au courant en utilisant l'adresse mentionnée à l'arrière du manuel. La ABUS Security-Center GmbH n'est pas responsable d'erreurs techniques et typographiques et se réserve du droit d'effectuer à tout moment des modifications au produit et au manuel sans annonce préalable. ABUS Security-Center n'est pas responsable de dommages directs et indirects, relatifs à l'équipement, la performance et l'usage du produit. Il n'existe également pas de garantie pour le contenu de ce document.

#### Informations générales

Afin d'utiliser correctement le dispositif, lisez attentivement ce manuel et conservez-le en vue d'un usage plus tard.

Ce manuel contient des indications pour la commande et l'entretien de l'enregistreur. Consultez une entreprise spécialisée autorisée pour la réparation du dispositif.

### Déballage

Lorsque vous déballez le dispositif, effectuez ceci avec beaucoup de soin.

Les emballages et moyens d'emballage peuvent et doivent donc être recyclés.

Nous vous recommandons:

Les papiers, cartons et cartons ondulés ou des emballages en matière plastique doivent être déposés dans les bacs de rassemblement prévus.

Aussi longtemps que ceux-ci ne soient pas encore disponibles dans votre environnement, vous pouvez mettre ces matériaux auprès des déchets domestiques.

En cas d'un endommagement éventuel de l'emballage original, testez d'abord le dispositif. Si le dispositif démontre des endommagements, renvoyez-le dans l'emballage et contactez le fabricant.

#### Livraison

- Enregistreur digital ABUS
- Alimentation électrique et câble réseau
- Commande à distance (sans batteries)
- Câble de connexion et vis pour l'HDD.
- CD avec logiciel
- Manuel d'utilisateur

## Commande du système

### Général

Vous pouvez commander le dispositif des manières suivantes:

- Commande à distance
- Souris par USB

### Eléments de commande au dispositif

- Consigne
  - Respectez l'aperçu sur 3.

| Nr. | Signification                                 |
|-----|-----------------------------------------------|
|     | Fonction                                      |
| 1   | LED Power                                     |
|     | Est bleu, quand le système est allumé         |
| 2   | Récepteur IR                                  |
|     | Pour la commande à distance                   |
| 3   | LED REC                                       |
|     | Est rouge en cas d'enregistrement             |
| 4   | LED HDD                                       |
|     | Clignote en bleu en cas d'accès au disque dur |
| 5   | LED réseau                                    |
|     | Est rouge cas d'accès au réseau               |
| 6   | LED alarme                                    |
|     | Est rouge en cas d'alarme                     |

### Raccordements à l'arrière

- i Consigne
  - Respectez l'aperçu sur 3.

|     | 0: ::: ::                                                                         |  |  |  |
|-----|-----------------------------------------------------------------------------------|--|--|--|
| Nr. | Signification                                                                     |  |  |  |
|     | Fonction                                                                          |  |  |  |
| 7   | Raccordement USB                                                                  |  |  |  |
|     | Branchement d'une souris par USB                                                  |  |  |  |
|     | <ul> <li>Branchement d'une clé USB pour la sauve-<br/>garde de données</li> </ul> |  |  |  |
| 8   | VIDEO IN: Entrées BNC                                                             |  |  |  |
| 9   | VIDEO OUT 1: Sortie moniteur BNC                                                  |  |  |  |
|     | VIDEO OUT 2: Sortie moniteur spot BNC                                             |  |  |  |
| 10  | AUDIO IN: Entrée audio Cinch                                                      |  |  |  |
|     | AUDIO OUT: Sortie audio Cinch                                                     |  |  |  |
| 11  | LAN:                                                                              |  |  |  |
|     | Raccordement Ethernet-LAN 10/100 MBit                                             |  |  |  |
| 12  | VGA: sortie VGA de l'écran                                                        |  |  |  |
| 13  | ALARM IN:                                                                         |  |  |  |
|     | Entrée d'alarme 1-4                                                               |  |  |  |
|     | • G = Masse                                                                       |  |  |  |
|     | ALARM OUT:                                                                        |  |  |  |
|     | Sortie de relais et Masse                                                         |  |  |  |
|     | RS-485:                                                                           |  |  |  |
|     | Branchement pour caméras PTZ                                                      |  |  |  |
| 14  | Raccordement électrique 12 VDC                                                    |  |  |  |
| 15  | Interrupteur de réseau                                                            |  |  |  |
| 16  | Raccordement pour mise à la terre                                                 |  |  |  |

| Eléments de comman | de de la comm | ande à |
|--------------------|---------------|--------|
| distance           |               |        |

### i Consigne

Respectez la graphique de la commande à distance sur page 4.

| Nr. | Signification<br>Fonction                                                                                                    |
|-----|----------------------------------------------------------------------------------------------------|
| 17  | DEV                                                                                                    |
|     | Attribuer commande à distance au ID du disposi-                                                                                                    |
|     | tif                                                                                                    |
| 18  | Touches alphanumériques                                                                                                    |
|     | Choisir caméra (canal) dans le reproduction                                                                                                    |
|     | en direct                                                                                                    |
|     | <ul> <li>Entrer lettres, chiffres dans les champ</li> </ul>                                                                                                    |
|     | d'entrée                                                                                                    |
| 19  | Α                                                                                                    |
|     | <ul> <li>Modifier entrée (grand/petit, symboles,</li> </ul>                                                                                                    |
|     | chiffres)                                                                                                    |
|     | D'autres symboles peuvent être affiches dans                                                                                                    |
|     | o"                                                                                                    |
| 20  |                                                                                                    |
| 20  | Démarrer reproduction                                                                                                    |
| 21  | VOIP                                                                                                    |
|     | Pas attribué                                                                                                    |
| 22  | PREV                                                                                                    |
|     | Modifier affichage sur écran dans la reproduc-                                                                                                    |
|     | tion en direct                                                                                                    |
| 23  | Touches de navigation                                                                                                    |
|     | Lors de la reproduction:                                                                                                    |
|     | <ul> <li>▲, ▼Régler vitesse</li> <li>▲, I and a stational static strain and a static strain and a static strain as static strain and a static strain and a st</li></ul> |
|     | ◄, ► Jour precedent/sulvant dans PTZ:<br>Commande comérci dans los monue;                                                                                                    |
|     | Naviguer                                                                                                    |
| 24  | FSC                                                                                                    |
| 27  | Quitter menu                                                                                                    |
| 25  | Pas attribué                                                                                                    |
| 26  | Pas attribué                                                                                                    |
| 27  | Zoom +:                                                                                                    |
| 21  | Agrandir fragment d'image dans le mode PTZ                                                                                                    |
| 28  | <br>F1:                                                                                                    |
|     | Pas attribué                                                                                                    |
| 29  | Zoom -:                                                                                                    |
|     | Réduire le fragment d'image dans le mode PTZ                                                                                                    |
| 30  | F2:                                                                                                    |
|     | Pas utilisé                                                                                                    |
| 31  | IRIS-: Dans le mode PTZ:                                                                                                    |
|     | Feimer Lins     Foous : Dopo lo modo DTZ:                                                                                                    |
| 32  | Focus-: Dans le mode PTZ.                                                                                                    |
|     |                                                                                                    |
| 33  | IRIS+: Dans le mode PT7                                                                                                    |
| 33  | Ouvrir l'iris                                                                                                    |
|     |                                                                                                    |

| Nr. | Signification                                     |
|-----|---------------------------------------------------|
|     | Fonction                                          |
| 34  | Focus+: Dans le mode PTZ:                         |
|     | Agrandir le fragment d'image dans le mode         |
|     | PTZ                                               |
| 35  | Pas attribué                                      |
| 36  | Pas attribué                                      |
| 37  | PTZ                                               |
|     | Allumer commande PTZ                              |
| 38  | Touche Enter ►II                                  |
|     | <ul> <li>Confirmer sélection</li> </ul>           |
|     | <ul> <li>Activer/désactiver ,Checkbox'</li> </ul> |
|     | Lors de la reproduction:                          |
|     | PLAY/PAUSE                                        |
| 39  | MENU                                              |
|     | <ul> <li>Accéder au menu principal</li> </ul>     |
|     | Activer/désactiver tonalité de touche (appuyer    |
|     | pendant 5 sec.)                                   |
| 40  | REC                                               |
|     | Ouvrir/démarrer enregistrement manuel             |
| 41  | Pas attribué                                      |
| 42  | Effacer caractère en cas d'entrée                 |
| 43  | ပ် POWER                                          |
|     | Allumer/éteindre                                  |

### Commande par la souris

### i Consigne

L'autre description dans ce manuel se fait par la souris. Le dispositif est approprié pour un usage avec la souris par USB. Connectez la souris avec le raccordement USB.

| Touche            | Fonction                                                                                                    |
|-------------------|----------------------------------------------------------------------------------------------------|
| Gauche            | Simple clic                                                                                                    |
|                   | <ul> <li>Sélection dans le menu, activation d'un<br/>champ d'entrée ou TAB</li> <li>Double clic</li> </ul>                                                         |
|                   | <ul> <li>Modifier l'affichage sur l'écran Image<br/>unique-Multiples images sous Reproduc-<br/>tion en direct et Reproduction</li> <li>Cliquer et tirer</li> </ul> |
|                   | <ul> <li>Dans le mode PTZ: commande de camé-<br/>ras</li> </ul>                                                                                                    |
|                   | Réglage des sections d'alarme ou zones                                                                                                    |
| Droite            | Simple clic                                                                                                    |
|                   | <ul> <li>Accéder au menu pop-up</li> </ul>                                                                                                    |
| Bouton<br>de rou- | En de plein écran dans la représentation en<br>direct                                                                                                    |
| lette             | <ul> <li>Cacher caméra précédente/suivante</li> </ul>                                                                                                    |
|                   | Dans les menus                                                                                                    |
|                   | <ul> <li>Choisir/modifier réglages</li> </ul>                                                                                                    |

### Démarrer dispositif

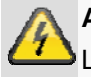

### Attention

Le dispositif ne peut qu'être branché à la tension de réseau indiquée sur la plaque d'identification!

Il est recommandé d'utiliser une alimentation USV sans interruption.

Quand le dispositif est branché à l'alimentation en courant électrique et l'interrupteur principal à l'arrière du dispositif est activé, le LED Power s'allumera.

Lors du démarrage, le dispositif effectue un test automatique.

### **Clavier visuel**

Quand vous cliquez avec la souris sur un champ d'entrée de texte, le clavier visuel apparaîtra.

| 0    | 1    | 2abc  | 3def | 4ghi  | EDIT |
|------|------|-------|------|-------|------|
| 5jkl | 6mno | 7pqrs | 8tuv | 9wxyz | A    |

Les touches ont une fonction similaire au téléphone mobile.

- Chaque touche peut reproduire plusieurs caractères.
- En cliquant sur la touche "A" vous naviguez à travers les modes suivants:
  - Chiffres
  - Majuscules
  - Minuscules
  - Symboles

(Appuyez sur la touche "0", afin de reproduire d'autres symboles)

- Appuyez plusieurs fois d'affilée sur la même touche, afin d'obtenir le caractère souhaité.
- Pour effacer le caractère devant le curseur, cliquez sur "EDIT".

#### Afficher au moniteur

Le dispositif affiche la date et heure, le nom de la caméra et si un enregistrement a lieu.

• Enregistrement de durée: "R bleu"

Enregistrement après événement: "R rouge"

#### Mot de passe

#### Avertissement

Notez bien le mot de passe Administrateur. Mot de passe préprogrammé :

"12345".

### **Reproduction en direct**

### Aperçu

La reproduction en direct démarre automatiquement après l'activation du dispositif.

Sur l'écran principal les signaux des caméras branchées sont représentés.

• En cliquant deux fois sur la touche gauche de la souris, vous pouvez reproduire l'image actuelle de la caméra sur plein écran ou aller à la précédente visualisation.

### Menu pop-up par commande de la souris

Consigne

Appuyez sur la touche droite de la souris, lorsque le curseur se trouve sur une image en direct.

Les réglages suivants sont possibles, la flèche vers la droite indique qu'un menu déroulant s'ouvrira pour la sélection:

### Image unique

Préface sur plusieurs écrans Préface suivant Commande PTZ Reproduction Enregistrement manuel Fermet état Canal Aux.

Menu principal

| Image unique          | Image totale de la caméra choisie                                |
|-----------------------|------------------------------------------------------------------|
| Multiples images      | Affichage sur 4 écrans des caméras                               |
| Caméra sui-<br>vante  | Affichage de la caméra suivante dans l'affichage sur plein écran |
| PTZ                   | Activer mode PTZ                                                 |
| Reproduction          | Modifier affichage                                               |
| Enregistrement manuel | Démarrer/arrêter enregistrement                                  |
| Cacher état           | Afficher/cacher le symbole de l'état<br>de l'enregistrement      |
| Moniteur spot         | Afficher caméra au moniteur spot                                 |
| Menu                  | Ouvre le menu principal                                          |

### Réglages

### Consigne

Le reproduction en direct peut être configurée de façon suivante.

Ouvrez le menu principal et cliquez sur affichage:

| Langue:               | Français           | \$       |
|-----------------------|--------------------|----------|
| Numéro dispositif:    | 255                |          |
| Activer mot de passe: |                    |          |
| Standard vidéo:       | PAL                | 0        |
| Transparence menu:    | Pas de trans.      | ÷.       |
| Résolution VGA:       | 800*600/60Hz       | 0        |
| Date/heure:           | Setup              |          |
| Préface:              | Setup              |          |
| Confirmer             | Quitter            | _        |
|                       | - daile 15 06 2010 | 17-04-11 |

| Langue                    | Langue de la zone d'utilisateur                                                                                                    |
|---------------------------|----------------------------------------------------------------------------------------------------|
| Numéro disposi-<br>tif:   | En fonction d'une identification<br>unique en cas d'usage d'une com-<br>mande à distance                                                                    |
| Activer mot de<br>passe   | Activer/désactiver demande du mot<br>de passe (en cas d'accès au réseau<br>le mot de passe est toujours re-<br>commandé, en dépit d'une désacti-<br>vation) |
| Standard vidéo            | PAL / NTSC                                                                                                    |
| Transparence<br>menu      | Transparence du menu principal                                                                                                    |
| Date/heure                | Heure, date et heure d'été                                                                                                    |
| Reproduction en<br>direct | Reproduction en séquences, attri-<br>bution de caméras                                                                                                    |

### Régler date / heure

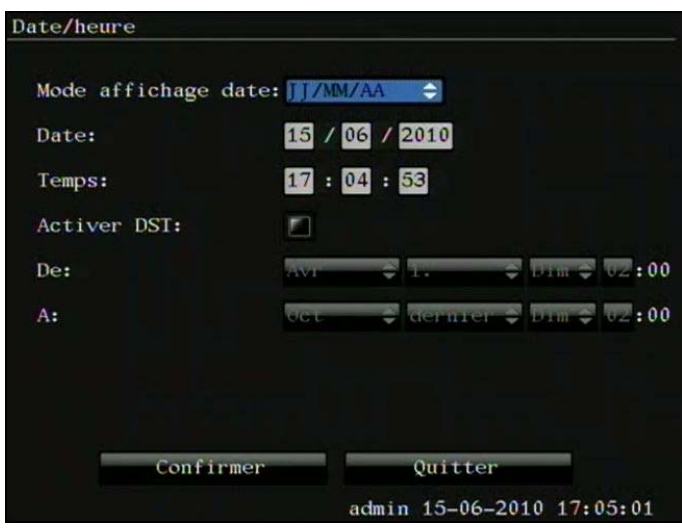

| Format date | JJ/MM/AA, MM/JJ/AA, AA/MM/JJ                                                           |
|-------------|----------------------------------------------------------------------------------------|
| Date        | Entrée de jour, mois et année                                                          |
| Heure       | Entrée de heure, minute et seconde                                                     |
| Activer DST | Daylight Saving Time Bias: Correc-<br>tion de l'heure d'été en heure de ré-<br>férence |
| De          | Temps de démarrage DST                                                                 |
| A           | Temps d'arrêt DST                                                                      |

### Régler reproduction en direct

| perçu                 |          |          |           |
|-----------------------|----------|----------|-----------|
| Mode préface:         | 4 écrans | S        | •         |
| Temps de commutation: | 5S       |          | Ð         |
| Préface audio:        |          |          |           |
| Délai visualisation:  | 10S      | -        | 3         |
| Mise en page:         | 1        | 2        |           |
|                       | 3        | 4        |           |
|                       | 0200     |          |           |
| Confirmer             | Qu       | itter    |           |
|                       | admin 15 | 5-06-201 | 0 17:05:3 |

| Reproduction en direct    | Réglage standard dans la reproduc-<br>tion en direct: plein écran, affichage<br>4x                                                           |
|---------------------------|----------------------------------------------------------------------------------------------------|
| Temps de com-<br>mutation | Temps de commutation entre les<br>caméras dans l'affichage en direct<br>et la reproduction sur plein écran:<br>Jamais, 5 secondes 30 minutes |
| Aperçu audio              | Sortie audio lors de l'affichage en<br>direct                                                                                                |
| Durée d'affichage         | Temps d'affichage de la caméra                                                                                                    |

| événement | déclenchée lors d'un événement<br>comme image totale      |
|-----------|-----------------------------------------------------------|
| Ordre     | Modifier ordre des caméras dans la reproduction en direct |

### Enregistrement

### Configurer

#### Ouvrez le menu principal et cliquez sur enregistrement:

| Configuration canal  | enregistrement   | تحدير ويروكوا ويبين ويريا    |
|----------------------|------------------|------------------------------|
| Si HDD plein:        | Ecraser          | ÷                            |
| Sélectionner caméras | 1                | 0                            |
| Enable EventPara:    | Stream 1         |                              |
| Type stream:         | Audio&vidéo      | ÷                            |
| Résolution:          | CIF              | \$                           |
| Taux d'image:        | 30(N)/25(P)      | 0                            |
| Taux de bits:        | 768 Kbps         | 0                            |
| Activer enregist:    |                  | Horaire                      |
| Temps pré-alarme:    | 5S               | 0                            |
| Temps post-alarme:   | 5S               | 0                            |
| Copier vers caméra:  | 1                | Copier                       |
| Confirme             | er Qu<br>admin 1 | ritter<br>5-06-2010 17:06:29 |

| Si le HDD est plein        | Ecraser ou arrêter enregistrement                                                                                                    |
|----------------------------|----------------------------------------------------------------------------------------------------|
| Choisir caméra             | Caméra à configurer                                                                                                    |
| Act. réglages<br>événement | Marquez le point afin d'enregistrer des<br>événements (détection de mouvement<br>ou alarme).                                                                                                    |
| Stream 1 /<br>stream 2     | Stream 1 = paramètre pour enregis-<br>trement de durée<br>Stream 2 = paramètre pour enregis-<br>trement après événement                                                                                                    |
| Type stream                |                                                                                                    |
| Résolution                 | QCIF, CIF, 2CIF, DCIF, 4CIF                                                                                                    |
| Taux d'image               | Nombre d'images sauvegardées par<br>seconde. Le nombre maximal dépend<br>de la résolution d'enregistrement con-<br>figurée.                                                                                                    |
| Taux de bit                | Volumes de données par seconde.<br>Selon le résolution le taux de bit re-<br>commandé est configuré. Un taux de<br>bit, inférieur au taux de bit recom-<br>mandé, réduit la qualité d'image, mais<br>augmente la durée d'enregistrement. |
| Activer REC                | Activer/désactiver enregistrement par la caméra                                                                                                    |
| Heure post-<br>alarme      | Temps en secondes, enregistré après une alarme                                                                                                    |
| Heure pré-<br>alarme       | Temps en secondes, enregistré avant l'alarme                                                                                                    |
| Copier caméra              | Transmettre des réglages souhaités<br>vers d'autres caméras (toutes les ca-<br>méras ou caméras sélectionnées)                                                                                                    |

### i Consigne

A côté des réglages, l'horaire doit être configuré, afin de démarrer un enregistrement.

### i Consigne

Le temps de pré-/post-alarme dépend du taux de bit configuré. Plus inférieur que soit le taux de bit, plus grande que soit la mémoire disponible pour la pré-/post-alarme.

### Horaire

Au moyen de l'horaire les temps d'enregistrement ou "Déclencheurs" (type enregistrement) pour les caméras sont configurés. Cliquez sur Horaire:

|         | Ten | nps d | éma | arre | Temp | os d' | ar | rêt | Type enregist | remen |
|---------|-----|-------|-----|------|------|-------|----|-----|---------------|-------|
| Période | 1:  | 00    |     | 00   |      | 00    |    | 00  | unice         | ÷     |
| Période | 2:  | 00    |     | 00   |      | 00    |    | 00  | Duree         | Ŷ     |
| Période | 3:  | 00    |     | 00   |      | 00    |    | 00  | Duree         | Ŷ     |
| Période | 4:  | 00    |     | 00   |      | 00    |    | 00  | Duree         | -     |
|         |     |       |     |      |      |       |    |     |               |       |

- 1. Choisissez le jour.
- 2. Activez/désactivez "Durée". Si "Durée" est active, aucune page définie peut être introduite, le type d'enregistrement vaut dans ce cas pour toute la journée.
- 3. Introduisez dans le menu déroulant le type d'enregistrement:
  - Durée
  - Détection de mouvement
  - Alarme
  - Détection de mouvement ou alarme
  - Détection de mouvement et alarme
- 4. Si vous voulez effectuer des réglages, indépendant du temps, désactivez "Durée".
- Vous pouvez définir max. 4 schémas de temps dans le réglage, indépendant du temps, de 00:00 – à 00:00; les heures du schéma unique ne peuvent pas chevaucher.
- 6. Choisissez sous "Reprendre pour" la caméra souhaitée ou choisissez Tout et confirmez avec Copier.

### Consigne

Avec la durée vous déterminez la fenêtre de lancement, dans laquelle on enregistre.

Les autres "Déclencheurs", comme la détection de mouvement et/ou alarme, activent seulement l'enregistrement lors d'une intervention de ce "Déclencheur".

#### **Enregistrement manuel**

 Choisissez dans l'affichage en direct "Enregistrement manuel":

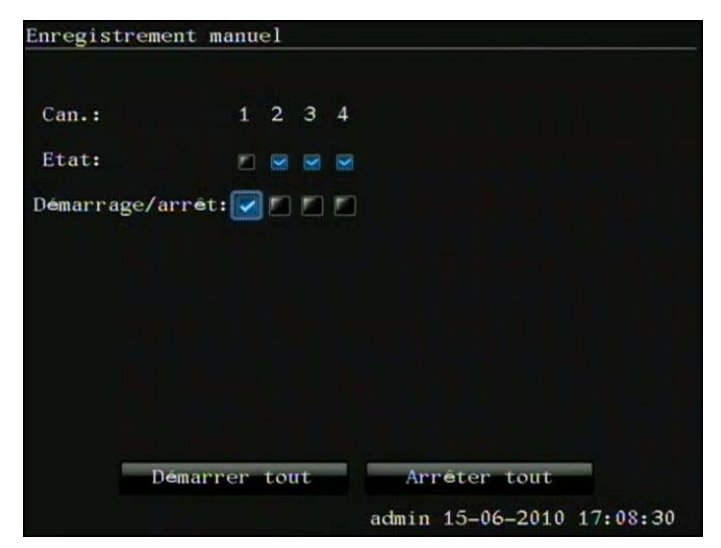

 Choisissez la caméra, afin de démarrer l'enregistrement manuel. Cliquez sur "Démarrer/arrêter".

### Consigne

Cliquez sur "Démarrer tout" ou "Arrêter tout", afin de démarrer ou arrêter l'enregistrement de toutes les caméras branchées.

### Reproduction

### Général

1. Choisissez dans l'affichage en direct "Reproduction".

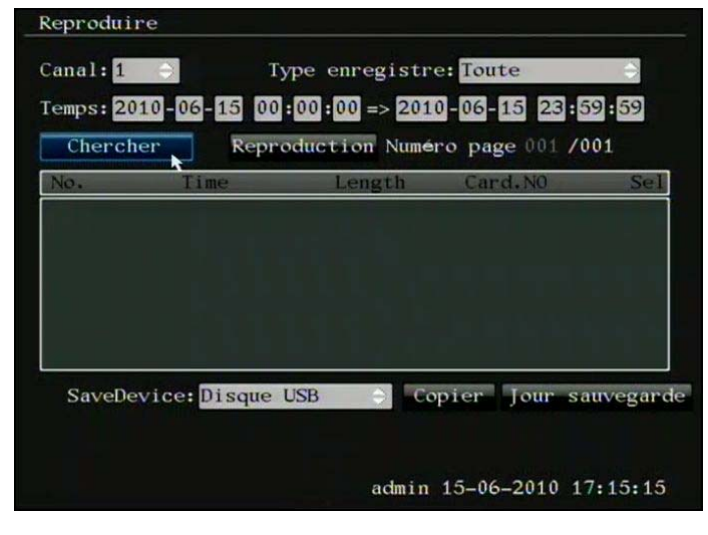

- 2. Pour rechercher des enregistrements disponibles, choisissez la caméra, le type d'enregistrement et l'intervalle de recherche.
- Cliquez sur "Chercher", afin de rechercher des enregistrements correspondants. Plus de 8 résultats de recherche sont affichés sur plusieurs pages. Défilez à travers les pages, en naviguant la souris vers le numéro de la page et en tournant le bouton de roulette.
- 4. Choisissez une ou plusieurs entrées et cliquez sur "Reproduction" pour reproduire ces entrées.
- Cliquez sur "Copier", afin de sauvegarder l'entrée sélectionnée sur USB ou "Sauvegarder jour" afin de sauvegarder le jour complet.

### Consigne

Sauvegarde de données:

Après que vous aviez démarré la copie, le message "Attendre support USB…" apparaîtra. Eteignez maintenant la souris par USB et branchez le support USB pour la sauvegarde des données. La copie démarre automatiquement. Vous pouvez également commander à tout moment l'enregistreur en utilisant la commande à distance.

### Commande par champ de contrôle

Le champ de contrôle sert pour la commande de la reproduction courante. Les symboles ont les significations suivantes:

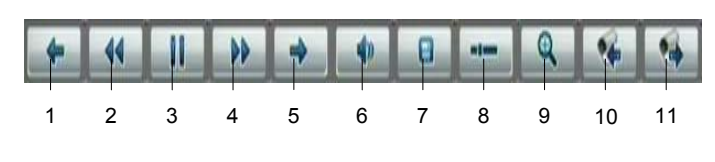

| Nr. | Signification des symboles          |
|-----|-------------------------------------|
| 1   | Aller 30 secondes en arrière        |
| 2   | Réduire la vitesse de reproduction  |
| 3   | Reproduction / Pause                |
| 4   | Augmenter vitesse de reproduction   |
| 5   | Aller 30 secondes en avant          |
| 6   | Allumer/éteindre reproduction audio |
| 7   | Sauvegarder enregistrement          |
| 8   | Cacher champ de contrôle            |
| 9   | Zoom digital                        |
| 10  | Caméra précédente                   |
| 11  | Caméra suivante                     |

### Consigne

Sauvegarde de données:

Si vous appuyez sur la touche "Sauvegarde enregistrement", la vidéo reproduite actuellement sera sauvegardée temporairement, jusqu'à ce que vous appuyiez à nouveau sur la touche. Vous pouvez répéter souvent ce processus, complètement selon vos souhaits. Après que vous quittiez la reproduction, il vous sera demandé de sauvegarder les vidéos enregistrées temporairement sur un support USB. Si les vidéos ne sont pas directement sauvegardées après la fermeture de la reproduction, celles-ci seront effacées.

### Commande PTZ

### Général

Avec la commande PTZ vous pouvez accéder à des caméras PTZ et les commander manuellement.

### Commande par le champ de contrôle PTZ

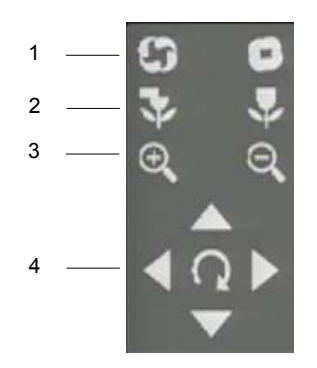

| Nr. | Signification des symboles         |
|-----|------------------------------------|
| 1   | Iris                               |
| 2   | Focus                              |
| 3   | Zoom                               |
| 4   | Commande caméra et démarrer tour 1 |

### Menu pop-up par commande de la souris

### Consigne

Appuyez sur la touche droite de la souris, lorsque le curseur se trouve sur une image en direct.

Les réglages suivants sont possibles, la flèche vers la droite indique qu'un sous-menu s'ouvrira pour la sélection:

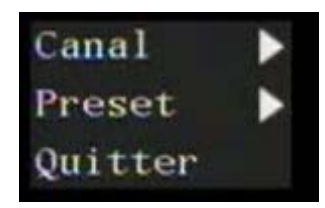

| Canal          | Sélection de la caméra PTZ |
|----------------|----------------------------|
| Choisir preset | Choisir preset configuré   |
| Quitter        | Quitter mode PTZ           |

### **Réglages PTZ**

Les réglages suivants des caméras PTZ sont nécessaires:

| C PIZ            |        |            |               |
|------------------|--------|------------|---------------|
| Choix caméra:    | 1      |            |               |
| Taux baud:       | 9600   | Data Bits: | 8bit 🤤        |
| Bits d'arrêt:    | 1bit - | Parité:    | Pas de parité |
| Flow Ctrl:       | Aucun  | Protocole: | Pelco-P       |
| Adresse PTZ:     | 0      | Preset:    | Setup         |
| Tour:            | Setup  | Modèle:    | Setup         |
| Copier vers came | era:1  |            | Copier        |

- 1. Choisissez la caméra installée.
- Introduisez les données de la caméra branchée. Veillez que les données correspondent à celles de la caméra PTZ.
- 3. Le ID PTZ est utilisé, afin d'identifier et commander séparément la caméra PTZ.
- 4. Si vous auriez branché plusieurs caméras du même type, vous pouvez copier les réglages effectués vers les autres branchements.
- 5. Terminez votre réglage en cliquant sur Appliquer et OK.

### Consigne

Vérifiez les réglages de la caméra PTZ.

Si une caméra branchée ne fonctionne pas correctement, vérifiez les paramètres introduits (ID, taux baud, bit de données, ...)

### **Réglages preset**

Des presets sont des positions prédéfinies d'une caméra PTZ. Vous pouvez définir différentes positions pour chaque caméra PTZ, de sorte que les caméras se tournent rapidement vers les positions respectives.

 Choisissez le point PTZ dans le menu et cliquez sur Réglages preset:

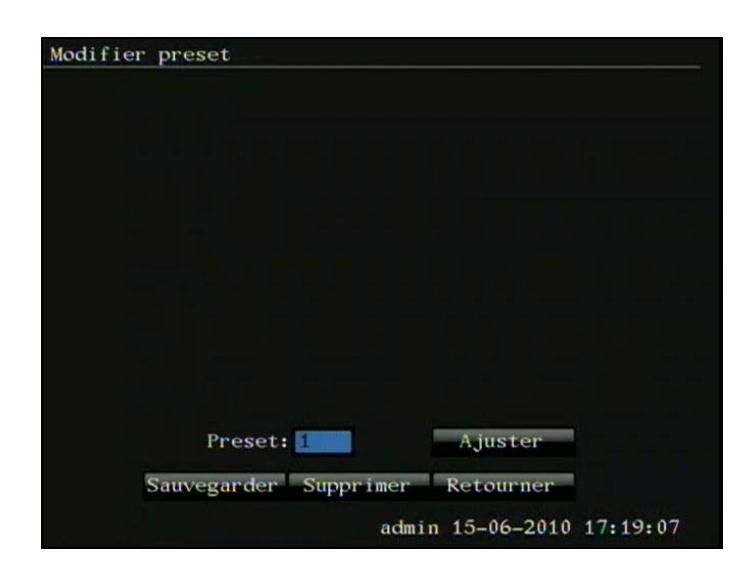

- 1. Choisissez un numéro preset entre 1 et 128.
- 2. Choisissez Modifier, afin de configurer la position souhaitée de la caméra.
- Quittez la commande PTZ avec la touche droite de la souris et cliquez sur Sauvegarder pour sauvegarder la position preset
- 4. Répétez phase 1 3, afin de définir d'autres presets.
- 5. Terminez votre réglage avec Retour.

#### Réglages tour

Des tours sont des voies de caméras PTZ de position vers position, qui sont traitées l'une après l'autre. Les positions uniques sont des presets, qui peuvent être configurés comme mentionné ci-avant. Ainsi les caméras peuvent être tournées l'une après l'autre avec une vitesse définie vers les positions respectives, où celles-ci sont temporisées pendant une durée définie.

 Choisissez le point PTZ dans le menu et cliquez sur Réglages tour:

| Tour                |                           |
|---------------------|---------------------------|
| Numéro tour: 1      | Démarrer réglage          |
| jouter preset tour: |                           |
| Preset tour:        | Preset:                   |
| Vitesse: 05         | Durée: 20 Ajouter         |
|                     | Arroter roghage           |
| Effacer tour: 1     | Supprimer                 |
| Démarrer tour       | Arrét Retourner           |
|                     | admin 15-06-2010 17:19:43 |

- 1. Appuyez sur Démarrer.
- 2. Choisissez le numéro de tour 1.
- 3. Choisissez sous Ajouter tour preset un point cible et ajoutez un preset.
- 4. Configurez le temps de temporisation et la vitesse.
- Tour preset: Ordre
- Durée: Temps en secondes, qui temporise la caméra PTZ sur la position
- Vitesse: Vitesse de démarrage
- 5. Reprenez les réglages en cliquant sur Confirmer.
- 6. Terminez votre réglage avec OK.

#### Consigne

Un tour est composé d'au moins deux positions preset. Vous pouvez configurer plusieurs tours pour une caméra.

Vous pouvez tester le tour configuré: Cliquez sur Démarrer tour et suivez ensuite le tour. Vous pouvez toujours arrêter le processus avec Arrêter tour et effectuer à nouveau les réglages du tour, afin d'effectuer par exemple des corrections.

### Réglages modèle

Des modèles sont des voies de caméras PTZ de position vers position, qui sont traitées l'une après l'autre. Les modèles sont enregistrés presque 'en direct', le système sauvegarde les paramètres utilisés, pendant que vous tourniez et ajustiez les caméras l'une après l'autre avec une vitesse définie vers des endroits respectifs.

 Choisissez dans le menu le point PTZ off et cliquez sur les réglages de modèle:

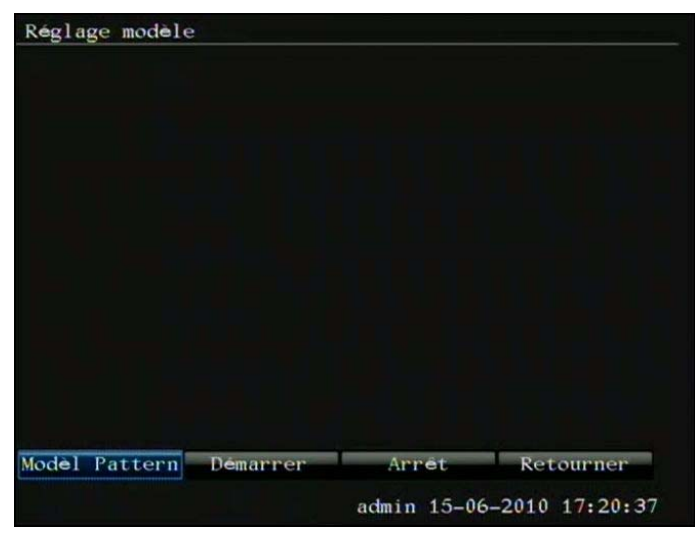

- 1. Cliquez sur Enregistrer pour commencer l'enregistrement par modèle.
- Commandez avec le champ de contrôle PTZ les positions des caméras et réglages, que vous avez enregistrés en tant que modèle.
- 3. L'enregistrement se produit, jusqu'à ce que vous l'arrêtiez avec la touche droite de la souris.

### Consigne

- Démarrez le modèle enregistré, en accédant au menu pop-up dans la reproduction en direct de la caméra PTZ avec la touche droite de la souris.
- Choisissez un modèle et cliquez sur le modèle souhaité. La caméra PTZ commence à commander les positions uniques. Après avoir abordé le modèle complet, le processus se répètera.

### Menu dispositif

### Aperçu menu

L'aperçu de menu suivant affiche d'autres menus avec lesquels le dispositif peut être configuré et commandé.

- Cliquez sur le menu souhaité, afin de l'ouvrir.
- Pour fermer l'aperçu de menu cliquez sur la touche droite de la souris.

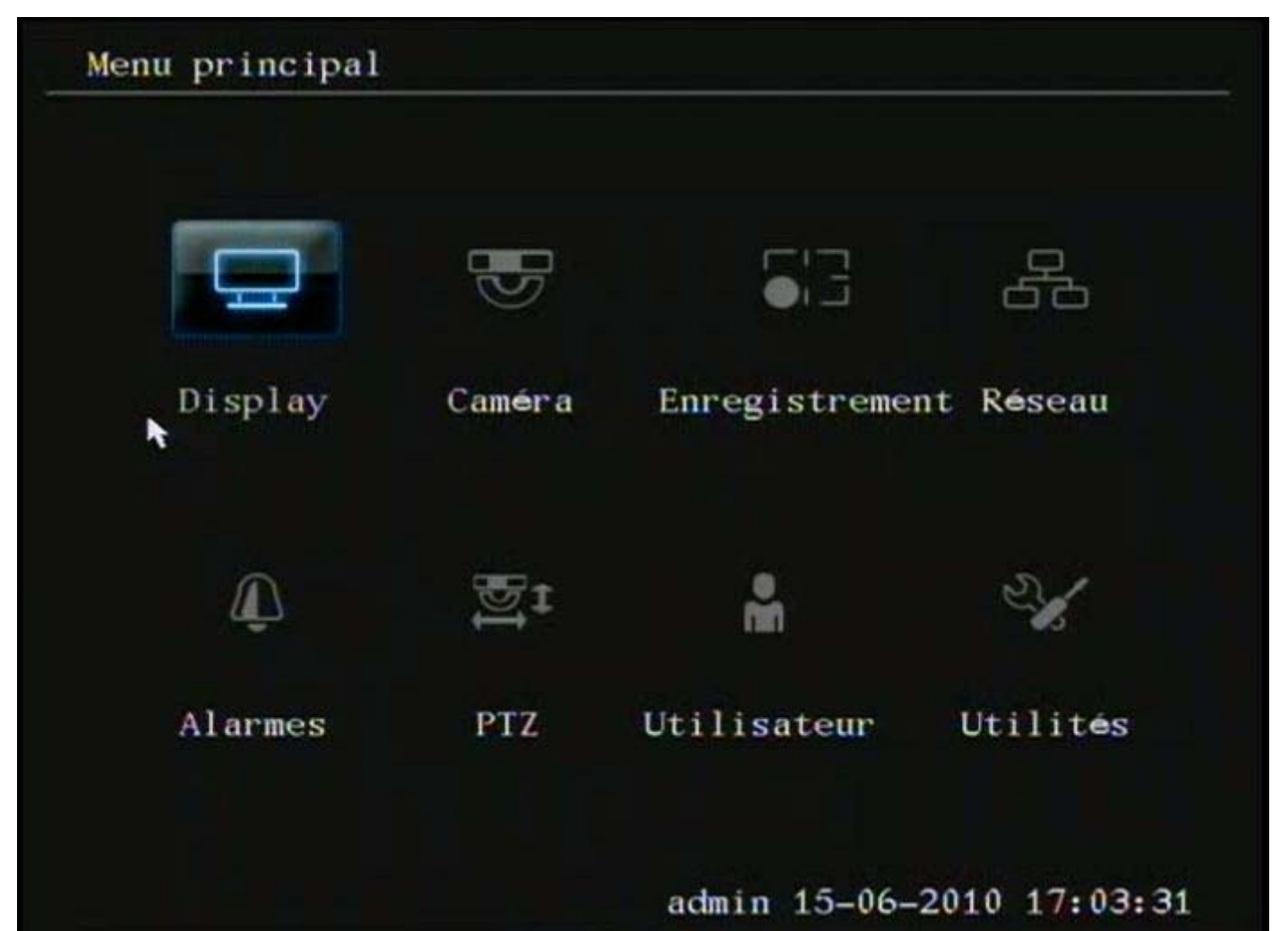

### **Description menu**

| Menu                   | Description                                                                                                    |
|------------------------|----------------------------------------------------------------------------------------------------|
| Reproduction en direct | Réglages concernant la reproduction en direct                                                                                                    |
| Caméra                 | Réglages spécifiques du nom de la caméra, détection de mouvement, perte de signaux vidéo, réglages sabotage                                                                      |
| Enregistrement         | Paramètres d'enregistrement et horaire                                                                                                    |
| Réseau                 | Réseau, e-mail, réglages DDNS et PPOE                                                                                                    |
| Alarme                 | Réglages entrées et sorties d'alarme                                                                                                    |
| PTZ                    | Réglages caméra PTZ                                                                                                    |
| Utilisateur            | Gestion de l'utilisateur                                                                                                    |
| Aides                  | Charger réglages d'origine, actualisation logiciel, gestion disque dur, commuter sortie d'alarme, redémarrer/arrêter enregistreur, rechercher données log et information système |

### **Reproduction en direct**

Consigne

Voir la description sur page 15.

### Caméra

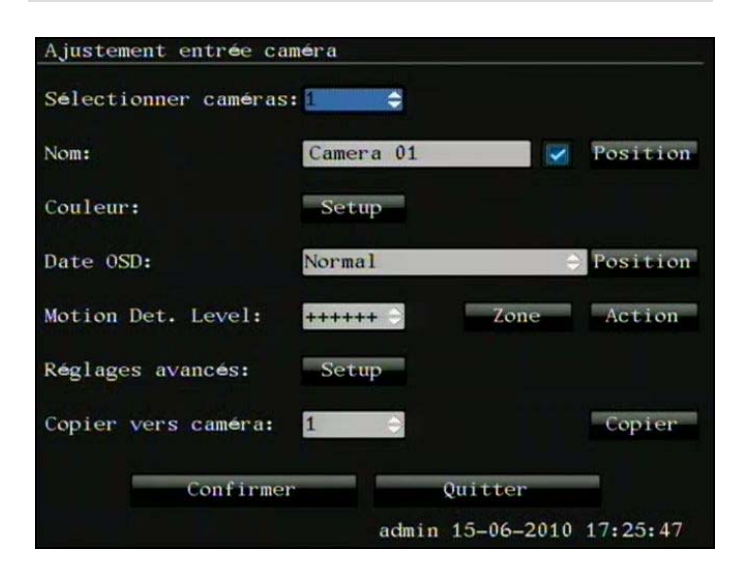

| Choisir caméra             | Sélection de la caméra                                                                                                    |
|----------------------------|----------------------------------------------------------------------------------------------------|
| Nom                        | Nom de la caméra. Choisissez la po-<br>sition dans l'image en direct.                                                                                                    |
| Couleur                    | Choisissez les réglages concernant<br>la clarté, contraste, teinte et satura-<br>tion de l'image de la caméra.                                                                                                    |
| Date OSD                   | Type d'affichage et position dans<br>l'image en direct.                                                                                                    |
| Sensibilité mou-<br>vement | Ici vous réglez la sensibilité de la dé-<br>tection de mouvement. Plus que<br>vous avez des signes "+", plus sen-<br>sible que la détection de mouvement<br>soit. Choisissez une zone, pour défi-<br>nir un masque de détection de mou-<br>vement et une action, afin de régler<br>la réaction de l'enregistreur après<br>une détection de mouvement con-<br>nue. |
| Elargi                     | Masque de zones privées, perte de signaux vidéo et sabotage.                                                                                                    |
| Cop> Caméra                | Copier réglage                                                                                                    |

### Détection de mouvement: Régler section

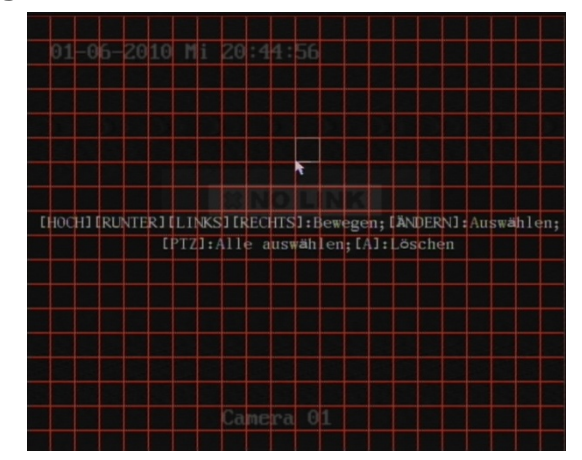

- Cliquez et tenez la touche gauche de la souris enfoncée et marquez la section à détecter avec une case rouge.
- Avec la touche droite de la souris une détection sur plein écran peut être configurée ou le menu peut être quitté.

### Détection de mouvement: Réglages

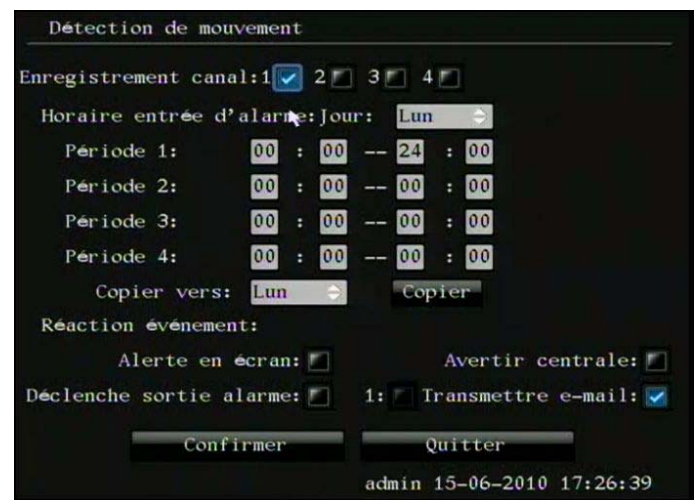

| Canal enregis-<br>trement       | Choisissez une caméra pour l'enregistrement.                 |
|---------------------------------|--------------------------------------------------------------|
| Horaire                         | Choisissez durant quelle période les réglages sont valides.  |
| Avertissement visuel            | La caméra déclenchée est reproduite sur plein écran.         |
| Avertir centrale                | Avertissement d'un PC avec le logi-<br>ciel client ABUS DVR. |
| Déclencher sor-<br>tie d'alarme | Une sortie d'alarme est déclenchée.                          |
| Envoyer e-mail                  | Un e-mail est envoyé.                                        |

### Réglages élargis

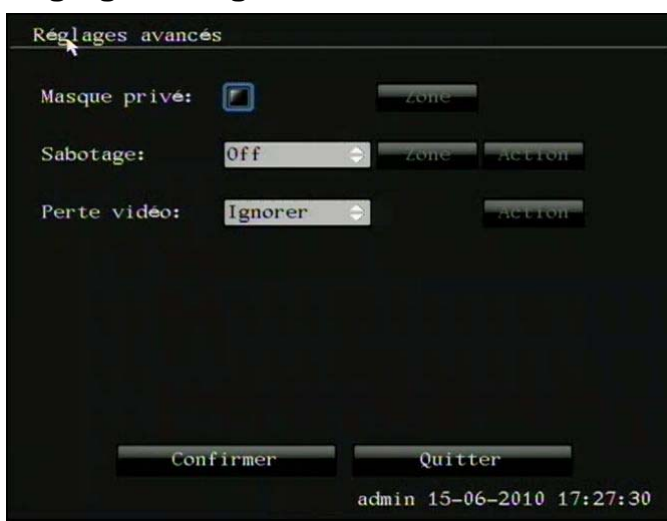

| Masque de<br>zone privé | Cacher des sections dans le repro-<br>duction en direct et enregistrement.                                                                                              |
|-------------------------|----------------------------------------------------------------------------------------------------|
| Sabotage                | Déclenchement d'alarme en cas de<br>couverture de la caméra. La section<br>et les réglages d'action correspon-<br>dent à la détection de mouvement<br>décrite ci-avant. |
| Perte vidéo             | Déclenchement d'alarme en cas de<br>perte vidéo.                                                                                                    |

### Enregistrement

#### Consigne

i

Voir la description sur page 17.

### Réseau

### Général

Les réglages corrects du réseau sont indispensables, si vous souhaitez commander le dispositif et la surveillance par un PC.

### Consigne

Lisez les consignes générales suivantes avant la configuration du dispositif.

Un réseau est un regroupement d'au moins 2 dispositifs de réseau.

Types de transmission:

- Des réseaux câblés (ex. câble CAT5),
- Réseau radio (WLAN) et
- D'autres possibilités de transmission (Powerline).

Tous les systèmes possèdent des caractéristiques similaires, mais diffèrent dans plusieurs aspects.

### Termes

Ci-dessous un aperçu des termes, qui sont redondants pour l'utilisation du dispositif dans les réseaux.

| Paramètre             | Réglage                                                                                                    |
|-----------------------|----------------------------------------------------------------------------------------------------|
| Adresse IP            | Une adresse IP est l'adresse unique d'un dispositif de réseau dans un réseau.                                                                                                 |
|                       | Celle-ci ne peut figurer qu'une fois dans<br>un réseau. Il existe des zones d'adresse<br>IP définies, qui sont réservées pour des<br>réseaux publics, par exemple l'Internet. |
| Zone                  | ex. 10.0.0.0 - 10.255.255.255,                                                                                                    |
| d'adresse             | Masque de sous-réseau 255.0.0.0                                                                                                    |
| privee                | 172.16.0.0 - 172.31.255.255                                                                                                    |
|                       | Masque de sous-réseau 255.255.0.0                                                                                                    |
|                       | 192.168.0.0 - 192.168.255.255                                                                                                    |
|                       | Masque de sous-réseau 255.255.255.0                                                                                                    |
| Masque de sous-réseau | Est un masque bit, utilisé afin de réaliser des décisions ou attributions lors du rou-<br>ting.                                                                               |
|                       | Pour les réseaux privés toujours stan-<br>dard : 255.255.255.0                                                                                                    |
| Passerelle            | Dispositif de réseau, qui rend possible<br>l'accès à l'Internet de tous les autres dis-<br>positifs de réseau.                                                                |
|                       | ex. l'ordinateur, auquel le modem DSL<br>est branché ou généralement le routeur<br>ou point d'accès dans le réseau.                                                           |

| Paramètre        | Réglage                                                                                                    |
|------------------|----------------------------------------------------------------------------------------------------|
| Nom ser-<br>veur | Egalement appelé DNS (Domain Name<br>Server), veille qu'une adresse IP unique<br>soit attribuée à une adresse web ou URL<br>(ex. www.google.de).<br>Si vous tapez un domaine dans un navi-<br>gateur, le DNS recherche l'adresse IP<br>correspondante du serveur et transmet la<br>demande.<br>Ici l'adresse IP d'un DNS du fournisseur<br>d'accès Internet neut âtre entrée. Sou |
|                  | vent il suffit déjà de choisir l'adresse IP<br>de la passerelle. Celle-ci transfère indé-<br>pendamment les demandes au DNS du<br>fournisseur d'accès Internet.                                                                                                    |
| DHCP             | Le serveur DHCP attribue automatique-<br>ment au dispositif de réseau une adresse<br>IP, un masque de sous-réseau, une pas-<br>serelle et un serveur nom.<br>Le DHCP est disponible dans chaque                                                                                                    |
|                  | routeur actuel. Le service DHCP doit être<br>configuré ou activé séparément. Pour<br>plus d'informations, consultez le manuel<br>correspondant.<br>Consigne:                                                                                                    |
|                  | En cas d'usage d'adresses IP fixes et un<br>serveur DHCP, vous devez veiller que<br>les adresse IP fixes se trouvent en de-<br>hors des adresses attribuées par DHCP,<br>vu que ceci peut souvent former des<br>problèmes.                                                                                                    |
| Port             | Un port est une interface, sur laquelle dif-<br>férents programmes peuvent communi-<br>quer. Les ports définis sont attribués de<br>manière fixe (21: Telnet, 23: FTP),<br>d'autres peuvent librement être choisis.<br>Les ports sont redondants pour diffé-<br>rentes applications, ex. en cas d'un ac-<br>cès externe au dispositif par un naviga-<br>teur.                     |
| Adresse<br>MAC   | L'adresse MAC (adresse Media-Access,<br>également appelée ID Ethernet) est<br>l'adresse de matériel spécifique de<br>l'adaptateur de réseau.<br>Celle-ci fait service en fonction de<br>l'identification unique du dispositif dans<br>un réseau de PC.                                                                                                    |

### Construction de réseau

Le dispositif doit être connecté par le câble CAT5 de façon physique au réseau, voir Raccordements

### page Fehler! Textmarke nicht definiert..

Plusieurs interrupteurs/routeurs/points d'accès peuvent être liés. Les barrières de sécurité et d'autres logiciels de sécurité peuvent perturber le réseau.

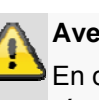

#### Avertissement

En cas d'une utilisation d'un routeur, les clients du réseau, ainsi que l'enregistreur, sont "connectés" à l'Internet. Ceci vaut également pour le sens inverse.

Prenez absolument des mesures de protection, comme l'usage d'une barrière de sécurité, modifier mot de passe, changement de port), afin d'éviter un accès non-souhaité de l'extérieur!

### **Configuration réseau**

Le dispositif doit être configuré dans le menu Réseau.

| P:                    | 192.168.178.10 |
|-----------------------|----------------|
| Port:                 | 8000           |
| lasque:               | 255.255.255.0  |
| asserelle:            | 192.168.178.1  |
| ort HTTP:             | 80             |
| E-mail:               | Setup          |
| églages avancés:      | Setup          |
| PPOE:                 | Setup          |
| DDNS:                 | Setup          |
| letwork loss notifica | tion: 🗹        |
| Confirmer             | Quitter        |

| Adresse IP               | Adresse IP de l'enregistreur sur le<br>réseau en cas d'une entrée ma-<br>nuelle.                                                         |
|--------------------------|----------------------------------------------------------------------------------------------------|
|                          | Si l'adresse IP est attribuée par<br>DHCP, introduisez comme adresse<br>IP 0.0.0.0. Après l'enregistreur doit à<br>nouveau être démarré. |
| Port                     | Port 8000 est le port standard pour l'accès à l'enregistreur par réseau.                                                                 |
| Masque de<br>sous-réseau | Normalement 255.255.255.0.                                                                                                    |
| Passerelle               | Adresse de la passerelle pour l'accès Internet.                                                                                          |
| Port HTTP                | Port 80 est le port standard pour<br>l'accès au serveur web de<br>l'enregistreur.                                                        |
| E-mail                   | Spécifiez les réglages e-mail, sous<br>lesquelles un e-mail est envoyé à<br>une adresse e-mail spécifique en cas<br>d'alarme.            |
| Elargi                   | Adresse MAC, Vitesse de réseau,<br>DNS, Multicast et NTP.                                                                                |

| PPPoE | PPPOE est utilisé en cas de bran-<br>chements ADSL et usage d'un mo-<br>dem en Allemagne.                                              |
|-------|----------------------------------------------------------------------------------------------------|
|       | Cliquez sur Modifier, afin de passer<br>les données d'accès (identification,<br>mot de passe) à votre fournisseur<br>d'accès Internet. |
| DDNS  | Serveur pour la gestion du DDNS en<br>fonction de l'actualisation de noms<br>d'hôtes ou entrées DNS                                    |

#### Configurer adresse e-mail

En cas d'alarme, le dispositif peut transmettre un message par e-mail. Introduisez ici la configuration e-mail:

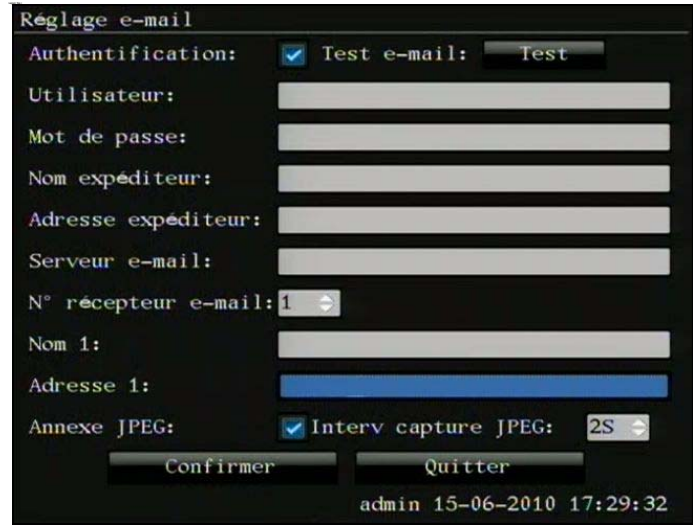

| Paramètre               | Réglage                                                                                                    |
|-------------------------|----------------------------------------------------------------------------------------------------|
| Authentifica-<br>tion   | Activer ,Checkbox', si un message au<br>serveur du fournisseur d'accès Internet<br>se produit                          |
| Test e-mail             | Transmet un e-mail de test                                                                                             |
| Utilisateur             | Compte e-mail chez le fournisseur<br>d'accès Internet                                                                  |
| Mot de<br>passe         | Mot de passe, avec lequel le compte e-<br>mail est protégé                                                             |
| Nom expédi-<br>teur     | Nom de l'expéditeur                                                                                                    |
| Adresse ex-<br>péditeur | L'adresse e-mail appartenant au compte e-mail                                                                          |
| Serveur e-<br>mail      | Serveur SMTP du compte e-mail de l'expéditeur                                                                          |
| N° récepteur<br>e-mail  | Choisissez trois récepteurs, qui doivent recevoir cet e-mail                                                           |
| Nom                     | Introduisez ici le nom du récepteur                                                                                    |
| Adresse                 | Introduisez ici l'adresse e-mail du récep-<br>teur                                                                     |
| Annexe<br>JPEG          | Activer ,Checkbox', si des enregistre-<br>ments de la caméra doivent être en-<br>voyés comme données d'image avec l'e- |

|            | mail                                                             |
|------------|------------------------------------------------------------------|
| Intervalle | Intervalle dans laquelle des images doi-<br>vent être transmises |
|            |                                                                  |

- Introduisez les paramètres pour la notification par e-1. mail.
- Cliquez ensuite sur Test, afin de transmettre un e-2. mail en tant que test.

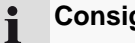

### Consigne

Le dispositif transmet un e-mail au récepteur configuré.

Si vous n'avez pas reçu l'e-mail, contrôlez les paramètres (adresse IP, passerelle et DNS incl.) et les rectifier.

### Réglages élargis

| Mac:               | 00:40:35:ba:C6:84               |
|--------------------|---------------------------------|
| Type NIC:          | 10M/100M Auto                   |
| DNS:               | 0.0.0                           |
| IP Mcast:          | 0.0.0                           |
| IP hôte à distance | 0.0.0                           |
| Port hôté à distan | ce: 0                           |
| NTP:               |                                 |
| Zone de temps:GMT  | ≑ 01:00Vérifier temps:00 Heures |
| Hôte NTP:          |                                 |
| Confirme           | er Quitter                      |
|                    | admin 15-06-2010 17:30:27       |

| MAC                           | Adresse MAC de l'enregistreur                                                                                                    |
|-------------------------------|----------------------------------------------------------------------------------------------------|
| Type NIC                      | Vitesse de transmission du raccor-<br>dement au réseau                                                                                                    |
| DNS                           | Adresse IP fixe en cas d'usage du<br>PPPOE                                                                                                    |
| Adresse IP Mul-<br>ticast     | Vous pouvez introduire ici l'IP Multi-<br>cast pour la minimisation de trafic.<br>L'adresse IP doit correspondre au lo-<br>giciel de vidéosurveillance. La sec-<br>tion IP disponible se trouve entre<br>224.0.0.0 - 239.255.255.255. |
| Adresse IP hôte<br>à distance | Sans fonction.                                                                                                    |
| Port hôte à dis-<br>tance     | Sans fonction.                                                                                                    |
| NTP                           | Network Time Protocol<br>Activer serveur pour la synchronisa-<br>tion de l'heure                                                                                                    |
| Zone de temps                 | Zone de temps de l'enregistreur                                                                                                    |
| Hôte NTP                      | Adresse IP du PC pour la synchroni-<br>sation de l'heure                                                                                                    |

#### **Configurer PPPOE manuellement**

| Setup PPPOE        |                           |
|--------------------|---------------------------|
| PPPoE:             |                           |
| Nom d'utilisateur: |                           |
| Mot de passe:      |                           |
| Vérifier:          |                           |
|                    |                           |
| Confir             | rmer Quitter              |
|                    | admin 15-06-2010 17:31:02 |

- Activez le ,Checkbox' PPPOE et introduisez ensuite le nom d'utilisateur (identification accès au réseau), ainsi que le mot de passe et confirmez le mot de passe.
- 2. Importez vos données en cliquant sur Confirmer.

### Configurer DDNS manuellement

| etup DDNS          |                          |
|--------------------|--------------------------|
| Activer DDNS:      |                          |
| Protocole:         | yndns 🜩                  |
| Adresse serveur:   |                          |
| Port serveur:      |                          |
| Nom d'hôte:        |                          |
| Nom d'utilisateur: |                          |
| Mot de passe:      |                          |
| Vérifier:          |                          |
| Confirmer          | Quitter                  |
|                    | admin 15-06-2010 17:31:3 |

- Afin de pouvoir utiliser la fonction ABUS DDNS, vous devez d'abord créer un compte sous www.eytronserver.com. Respectez dans ce cadre la FAQ sur le site web.
- Activez le ,Checkbox' DDNS et choisissez ensuite le type DDNS "ABUS DDNS" et introduisez dans le champ "Adresse serveur" l'adresse IP "62.153.88.107".
- Importez vos données en cliquant sur Confirmer. L'adresse IP de votre connexion Internet sera maintenant actualisée chaque minute au serveur.
  - Consigne

Afin d'atteindre l'enregistreur à distance, il est nécessaire de configurer une retransmission dans votre routeur.

#### Alarme

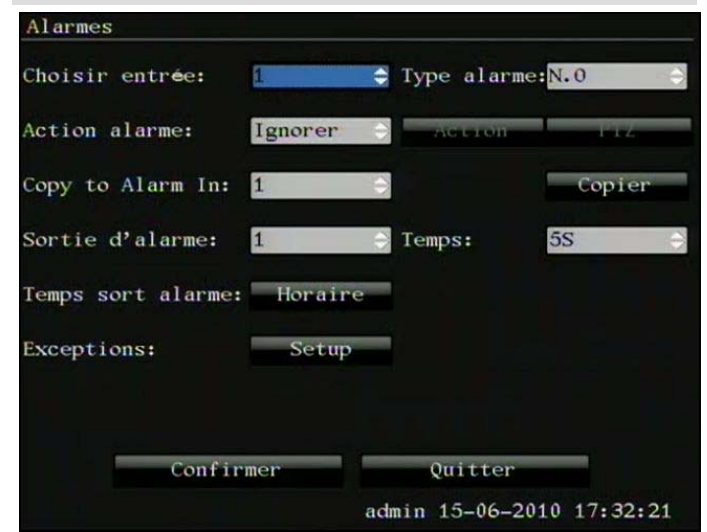

| Choisir entrée           | Choisissez l'entrée d'alarme 1 à 4<br>que vous voulez configurer                                                                                                    |
|--------------------------|----------------------------------------------------------------------------------------------------|
|                          |                                                                                                    |
| i ype alarme             | N.O.: Circuit normalement ouvert.                                                                                                    |
|                          | N.C.: Circuit normalement fermé.                                                                                                    |
| Action d'alarme          | lci vous pouvez déterminer, si, en<br>cas d'une alarme, une action doit<br>être effectuée.                                                                                                    |
| Action                   | lci vous pouvez régler l'action<br>d'événement de l'entrée d'alarme.                                                                                                    |
| PTZ                      | lci vous pouvez régler, si la caméra<br>PTZ doit lancer un preset.                                                                                                    |
| Cop. entrée<br>d'alarme  | Copier des réglages d'alarme aux<br>autres entrées d'alarme.                                                                                                    |
| Sortie d'alarme          | Affiche la sortie d'alarme (valeur fixe).                                                                                                    |
| Heure                    | Introduisez ici pour quelle période la<br>sortie d'alarme doit être commutée.<br>Si vous choisissez "Manuel", la sortie<br>d'alarme est désactivée en confir-<br>mant le point de menu "Arrêt sortie<br>d'alarme" dans le menu "Aides". |
| Heure sortie<br>d'alarme | lci vous pouvez définir dans l'horaire, quand la sortie d'alarme est activée.                                                                                                    |
| Exceptions               | lci vous pouvez définir des actions,<br>comme un avertissement par e-mail,<br>pour les différents événements.                                                                                                    |

#### Action entrée d'alarme

| Action entrée d'alarme        |                           |
|-------------------------------|---------------------------|
| Caméra d'enregistrement:1 📃 2 | 3 3 4 7                   |
| Horaire entrée d'alarme: Jour | Lun 🗢                     |
| Période 1: 00 : 00 -          | 00 : 00                   |
| Période 2: 00 : 00 -          | - 00 : 00                 |
| Période 3: 00 : 00 -          | - 00 : 00                 |
| Période 4: 00 : 00 -          | 00 : 00                   |
| Copier vers: Lun 🔿            | Copier                    |
| Réaction événement:           |                           |
| Alerte en écran: 🗾            | Avertir centrale:         |
| Déclenche sortie alarme: 🗾 1: | Transmettre e-mail: 📶     |
| Confirmer                     | Quitter                   |
|                               | admin 15-06-2010 17:35:06 |

Si l'entrée d'alarme est déclenchée, les actions suivantes peuvent être démarrées:

| Paramètre                     | Réglage                                                   |
|-------------------------------|-----------------------------------------------------------|
| Caméra REC                    | Choisissez une caméra pour<br>l'enregistrement.           |
| Horaire                       | Choisissez dans quelle période les réglages sont valides. |
| Avertissement visuel          | La caméra déclenchée est reproduite sur plein écran.      |
| Avertir centrale              | Avertissement d'un PC avec le logiciel client ABUS DVR.   |
| Déclencher<br>sortie d'alarme | La sortie d'alarme est déclenchée.                        |
| Envoyer e-mail                | Un e-mail est envoyé.                                     |

### PTZ

| Choix caméra:     | 1 🗘                       |
|-------------------|---------------------------|
| Activer preset:   |                           |
| Preset:           | 1                         |
| Activer séquence: |                           |
| Numéro tour:      |                           |
| Activer tour:     |                           |
| Confirmer         | Quitter                   |
|                   | admin 15-06-2010 17:36:24 |

Ici vous pouvez déterminer, si la caméra PTZ doit effectuer une action, dès qu'une entrée d'alarme a été déclenchée.

### Exceptions

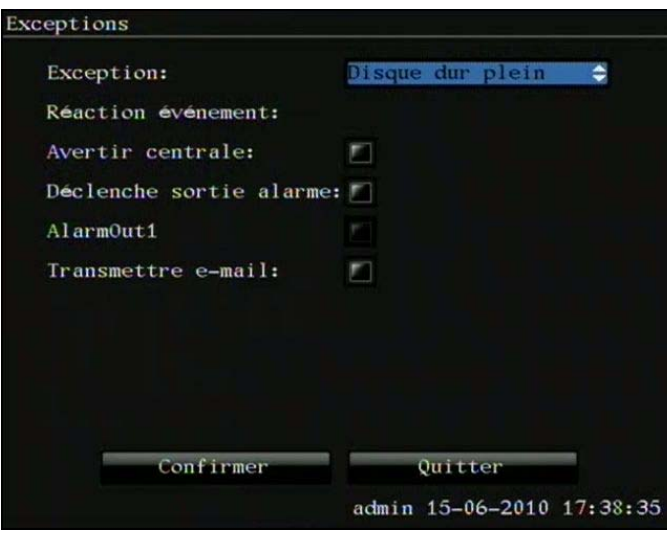

| Paramètre                     | Réglage                                                 |
|-------------------------------|---------------------------------------------------------|
| Exception                     | Evénement sur lequel il faut réagir.                    |
| Avertir centrale              | Avertissement d'un PC avec le logiciel client ABUS DVR. |
| Déclencher<br>sortie d'alarme | La sortie d'alarme est déclenché.                       |
| Envoyer e-mail                | Un e-mail est envoyé.                                   |

### PTZ

### Consigne

Voir la description sur page 20.

### Utilisateur

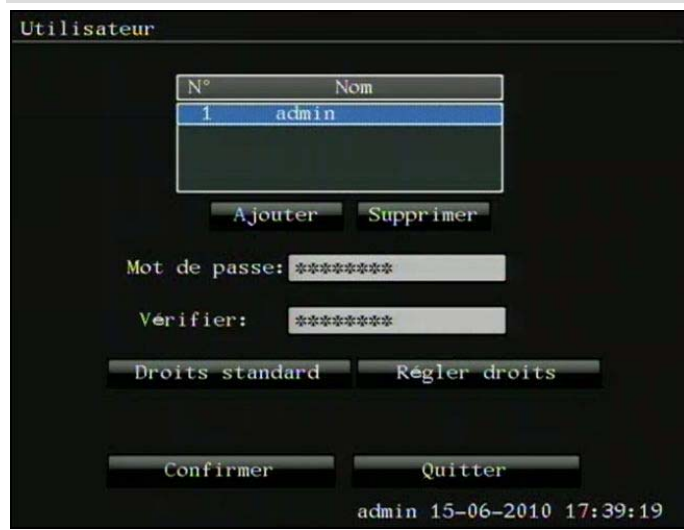

lci vous pouvez gérer jusqu'à 16 utilisateurs avec des droits différents.

| Droits standard | L'utilisateur sélectionné possède les droits standard.                 |
|-----------------|------------------------------------------------------------------------|
| Modifier droits | lci vous pouvez modifier les droits<br>pour l'utilisateur sélectionné. |

#### **Modifier droits**

| Modifier    | droits     |                         |      |     |     |      |      |             |   |
|-------------|------------|-------------------------|------|-----|-----|------|------|-------------|---|
| Local:      | PTZCtrl:   | Enre                    | gis  | tre | eme | nt:  |      | SetPara:    |   |
| Do          | onnée log: |                         |      | 1   | .og | in:  |      |             |   |
| A distance  | PTZCtrl:   | 🛃 Enre                  | gis  | tre | eme | nt:  |      | SetPara:    |   |
| Do          | onnée log: |                         |      | L   | .og | in:  |      | Parler:     |   |
|             | Alarme:    | <ul> <li>Sor</li> </ul> | tie  | 10  | oca | le:  |      | COM Ctrl:   |   |
| Adresse MAC | utilisate  | eur: 00                 | : 00 | :   | 00  | : 0  | 00 : | 00 : 00     |   |
|             |            | Can.:                   | 1    | 2   | 3   | 4    |      |             |   |
| Repr        | oduction   | locale:                 |      |     |     |      |      |             |   |
| Lec         | ture à dis | stance:                 |      |     |     |      |      |             |   |
| Visualisa   | tion à dis | stance:                 |      |     |     |      |      |             |   |
|             | Confirm    | ier                     |      |     | Q   | ritt | er   |             |   |
|             |            |                         | ac   | lmi | n 1 | 5-0  | 6-2  | 010 17:40:0 | 1 |

lci vous pouvez définir les droits locaux et à distance pour l'utilisateur. Cliquez sur "Droits standard" afin d'attribuer les droits standard à l'utilisateur sélectionné.

### Consigne

L'utilisateur peut effectuer des réglages ou modifier des paramètres de façon locale, c'est-à-dire au dispositif.

L'utilisateur peut accéder au dispositif à distance par la connexion de réseau.

| Paramètre                  | Réglage                                                                                                    |  |  |  |  |
|----------------------------|----------------------------------------------------------------------------------------------------|--|--|--|--|
| PTZ                        | Modifier réglages PTZ                                                                                                    |  |  |  |  |
| Enregistrement             | Démarrer ou arrêter manuellement<br>enregistrement                                                                                              |  |  |  |  |
| Configuration              | Modifier réglages                                                                                                    |  |  |  |  |
| Donnée log                 | Rechercher données log                                                                                                    |  |  |  |  |
| Util.                      | Actualisation logiciel, formater disque dur, redémarrer et éteindre enregis-<br>treur                                                           |  |  |  |  |
| Parler                     | Transmission vocale par réseau                                                                                                    |  |  |  |  |
| Alarme                     | Commuter sortie d'alarme                                                                                                    |  |  |  |  |
| Sortie locale              | Commander sortie vidéo                                                                                                    |  |  |  |  |
| RS232                      | Pas de fonction                                                                                                    |  |  |  |  |
| Adresse MAC<br>utilisateur | Vous pouvez saisir ici l'adresse MAC<br>d'un PC client. L'utilisateur peut uni-<br>quement se connecter depuis un PC<br>avec cette adresse MAC. |  |  |  |  |
| Reproduction locale        | Détermine quelles caméras doivent<br>être affichées de façon locale dans la                                                                     |  |  |  |  |

|                                           | reproduction.                                                                                       |  |
|-------------------------------------------|----------------------------------------------------------------------------------------------------|--|
| Reproduction à distance                   | Détermine quelles caméras doivent<br>être affichées à distance dans la re-<br>production.           |  |
| Reproduction<br>en direct à dis-<br>tance | Détermine quelles caméras doivent<br>être affichées à distance dans la re-<br>production en direct. |  |

### Aides

#### Utilités Paramètres d'origine: Restaurer Actualiser Logiciel: Disque dur: Gérer Sortie d'alarme: Arret Redémarrer: Démarrer Power off: Démarrer Voir log: Reproduire Information système: Reproduire admin 15-06-2010 17:40:49

| Réglages<br>d'origine   | Charger réglages d'origine                                                           |  |  |
|-------------------------|--------------------------------------------------------------------------------------|--|--|
| Logiciel                | Effectuer actualisation logiciel                                                     |  |  |
| Disque dur              | Formater disque dur                                                                  |  |  |
| Sortie d'alarme         | Commuter manuellement la sortie d'alarme                                             |  |  |
| Redémarrage             | Redémarrer enregistreur                                                              |  |  |
| Eteindre                | Eteindre enregistreur                                                                |  |  |
| Ouvrir données<br>log   | Rechercher données log                                                               |  |  |
| Informations<br>système | Nom dispositif, modèle, numéro de<br>série, logiciel, version, version<br>d'encodage |  |  |

### Logiciel

### **C**onsigne

Vous pouvez effectuer une actualisation du logiciel par FTP dans le réseau local et par USB. Après que vous avez choisi le USB, un message "Attendre support USB…" apparaîtra. Eteignez maintenant le souris par USB et branchez la clé USB avec la nouvelle donnée du logiciel. L'actualisation démarre automatiquement. Vous pouvez également commander l'enregistreur à tout moment avec la commande à distance fournie.

### Dépannage

|                                                                                                    | Dépannage                                                                                                 |                                                                                                    |                                                                                                    |  |  |
|----------------------------------------------------------------------------------------------------|----------------------------------------------------------------------------------------------------|----------------------------------------------------------------------------------------------------|----------------------------------------------------------------------------------------------------|--|--|
| Avant de consulter le service, lisez les consignes suivantes, afin de résoudre la cause possible d'une erreur. |                                                                                                    |                                                                                                    |                                                                                                    |  |  |
| Erreur                                                                                                    |                                                                                                    | Cause                                                                                                    | Solution                                                                                                    |  |  |
|                                                                                                    | Pas de courant                                                                                            | Câble réseau n'est pas branché                                                                                                    | Brancher fermement le câble réseau à la prise électrique                                                                                                    |  |  |
|                                                                                                    |                                                                                                    | Interrupteur de réseau sur OFF                                                                                                    | Mettre interrupteur de réseau sur ON                                                                                                    |  |  |
|                                                                                                    |                                                                                                    | La prise ne rend pas de courant                                                                                                    | Dans le cas échéant, utiliser un autre dis-<br>positif pour la prise secteur                                                                                                    |  |  |
| F                                                                                                    | ⊃as d'image                                                                                               | L'écran n'est pas configuré en fonction de la<br>réception                                                                                                    | Configurer mode d'entrée vidéo correct,<br>jusqu'à ce qu'une image apparaisse de<br>l'enregistreur                                                                                                    |  |  |
|                                                                                                    |                                                                                                    | Le câble vidéo n'est pas fermement bran-<br>ché                                                                                                    | Brancher fermement le câble vidéo                                                                                                    |  |  |
|                                                                                                    |                                                                                                    | Le moniteur branché est éteint                                                                                                    | Allumer moniteur                                                                                                    |  |  |
|                                                                                                    | Les images de la caméra sont<br>N/B et de mauvaise qualité,<br>même si la caméra couleur<br>est installée | Si aucune caméra est branchée lors du dé-<br>marrage de l'enregistreur, l'enregistreur se-<br>ra automatiquement démarré dans le mode<br>NTSC. Si des caméras couleur PAL sont<br>maintenant connectées, celles-ci seront re-<br>produites en N/B et avec une mauvaise | Connectez les caméras, avant que vous<br>démarriez l'enregistreur. L'enregistreur<br>détecte automatiquement, si un signal<br>PAL ou NTSC est disponible et change<br>dans le mode correct. Vous pouvez confi-<br>gurer le mode. |  |  |

|                                       | qualité.                                                                             |                                                                                                    |
|---------------------------------------|--------------------------------------------------------------------------------------|----------------------------------------------------------------------------------------------------|
| Pas de tonalité                       | Les câbles audio ne sont pas branchés fer- Brancher fermement câbles audio<br>mement |                                                                                                    |
|                                       | Les dispositifs branchés par le câble audio<br>ne sont pas allumés.                  | Allumer dispositif                                                                                                    |
|                                       | Le câble de raccordement audio est en-<br>dommagé                                    | Changer câble                                                                                                    |
| Le disque dur ne fonctionne pas       | Les câbles de raccordement ne sont pas<br>fermement branchés                         | Brancher fermement câble                                                                                                    |
|                                       | Disque dur défectueux ou pas conforme au système                                     | Changer disque dur par un disque dur re-<br>commandé.                                                                                                    |
| Raccordement USB ne fonc-             | Le dispositif n'est pas supporté                                                     | Brancher support USB correct, USB2.0                                                                                                    |
| tionne pas                            | Hub USB est utilisé                                                                  | Brancher directement support USB                                                                                                    |
| Accès au réseau impossible            | Câble de raccordement détaché                                                        | Introduire câble réseau.                                                                                                    |
|                                       | Erreur réglages réseau (DHCP, adresse IP, etc.)                                      | Vérifier configuration réseau et corriger, si nécessaire.                                                                                                    |
| Commande à distance ne fonctionne pas | La polarité des batteries (+, –) n'a pas été<br>respectée ou épuisée.                | Remplacer les batteries par des nouvelles<br>batteries. Pour la commande du dispositif<br>avec la commande à distance, orienter<br>celle-ci vers le capteur de la commande à<br>distance au dispositif. |
|                                       | La commande à distance se trouve trop loin de l'enregistreur                         | Utilisez toujours la commande à distance<br>à une distance max. de 7 m                                                                                                    |
|                                       | Un obstacle se trouve entre la commande à distance et l'enregistreur                 | Eloigner l'obstacle                                                                                                    |
|                                       | Trop forte luminosité ou rayons de lumière avec substance luminescente?              | Exclure une forte pénétration de lumière avec substance luminescente                                                                                                    |
| Enregistrement impossible             | Pas de HDD ou HDD pas initialisé                                                     | Intégrer et initialiser disque dur                                                                                                    |
| Arrêt soudain                         | La température à l'intérieur du dispositif est trop élevée                           | Nettoyez le dispositif ou éloignez toute ventilation des objets endommagés                                                                                                    |

### Index

Activer 14 Adresse IP 25 Adresse MAC 26 Afficher sur 14 Aides 31 Alarme 18, 29 Aperçu menu 23 Aperçu dispositif 3 Authentification 27 Batteries 36 Branchements 12 Caméra 24 Capacité 35 Capacité de sauvegarde 35 Champ de contrôle 19 Champs de contrôle 19 Clavier visuel 14 Commande à distance 4, 13 Commande par souris 13 Commande PTZ 20 Configuration 26 Configurer reproduction en direct 16 **DDNS** 28 Détection de mouvement 18 DHCP 26 Disgue dur Eléments de commande 12 E-mail 27 E-mail 27 Endroit de montage 9 Enregistrement 25 **Enregistrement manuel 18** Entrée d'alarme 29 **Exceptions** 30 Horaire 18 Lecteur disque dur 39 Livraison 11 Masque de sous-réseau 25 Menu dispositif 23 Menu pop-up 15 Menu pop-up 15

Menu pop-up PTZ 20 Menu principal 23 Modifier droits 30 Modifier droits 31 Modifier droits 31 Moniteur N.C. 29 N.O. 29 Passerelle 25 Port 26 **PPPOE** 28 Preset 20 Preset 20 PTZ 20 **PTZ** 29 PTZ 30 Réglages 15 Réglages 20 Réglages modèle 22 Réglages preset 21 Réglages tour 21 Régler date/heure 16 Reproduction 19 Reproduction caméra Reproduction en direct 15, 24 Reproductions 15 Réseau 25 Sécurité 39 Serveur nom 26 Setup 23 Souris Symboles 8 Tour 20 Traitement 36 Utilisateur Utilisateur Utilisateur Utilisateur 30 Zone d'adresse 25

## Données techniques

| Enregistreur digital compact 4 canaux TVVR30001 |                                                                                                    |                            |  |  |  |  |
|-------------------------------------------------|----------------------------------------------------------------------------------------------------|----------------------------|--|--|--|--|
| Compression vidéo                               | H.264                                                                                                    |                            |  |  |  |  |
| Hybride                                         | -                                                                                                    |                            |  |  |  |  |
| Entrées caméra                                  | 4 x BNC (1.0 V p-p, 75 Ω)                                                                                       |                            |  |  |  |  |
| Sorties caméra                                  |                                                                                                    |                            |  |  |  |  |
| Caméras IP                                      | -                                                                                                    |                            |  |  |  |  |
| Protocoles caméra IP                            | - ·                                                                                                    |                            |  |  |  |  |
| Sorties moniteur                                | Moniteur: 1 x BNC (1.0 V p-p, 75 Ω)                                                                             |                            |  |  |  |  |
|                                                 | Spot: 1 x BNC (1.0 V p-p, 75 Ω)                                                                                 |                            |  |  |  |  |
| Mada d'avalaitation                             | VGA : 1<br>Trin                                                                                                 |                            |  |  |  |  |
| Résolution (reproduction on di-                 |                                                                                                    |                            |  |  |  |  |
| rect)                                           | PAL: 704 X 576 (4CIF), NTSC: 704 X 480 (4CIF)<br>\/GA + 1024 x 768                                              |                            |  |  |  |  |
| Résolution @ taux d'image par                   | PAL:                                                                                                    | NTSC:                      |  |  |  |  |
| caméra (enregistrement)                         | 176 x 144 (QCIF) @ 25 fps,                                                                                      | 176 x 144 (QCIF) @ 25 fps, |  |  |  |  |
| · · · ·                                         | 352 x 288 (CIF) @ 25 fps,                                                                                       | 352 x 240 (CIF) @ 30 fps,  |  |  |  |  |
|                                                 | 704 x 288 (2CIF) @ 12 fps,                                                                                      | 704 x 288 (2CIF) @ 12 fps, |  |  |  |  |
|                                                 | 528 x 384 (DCIF) @ 12 fps,                                                                                      | 528 x 384 (DCIF) @ 12 fps, |  |  |  |  |
| <b>—</b>                                        | 704 x 576 (4CIF) @ 6 fps                                                                                        | 704 x 576 (4CIF) @ 6 fps   |  |  |  |  |
| Taux d'Image total                              | PAL: 100 fps, NTSC: 120 fps                                                                                     |                            |  |  |  |  |
| Niveaux de compression                          | 6                                                                                                    |                            |  |  |  |  |
| Memoire pre-/post-alarme                        |                                                                                                    |                            |  |  |  |  |
| Support de données                              |                                                                                                    |                            |  |  |  |  |
| Sauvegarde de données                           | 1 X USB 2.0                                                                                                    |                            |  |  |  |  |
| Nedeo d'enregistrement                          | 1/4<br>Manual baraira dátagtion da manufament alarma                                                            |                            |  |  |  |  |
| Modes de recherche                              | Par événement date 8 hours                                                                                      |                            |  |  |  |  |
| Entrós d'alarma (NO/NC)                         |                                                                                                    |                            |  |  |  |  |
| Sortio de relais                                | 4<br>1 (Canacité de charge: 12)/DC/(1A)                                                                         |                            |  |  |  |  |
| Niveaux d'utilisateur                           |                                                                                                    |                            |  |  |  |  |
| Raccordement réseau                             | 2 (IIIax. 10)<br>P 145 10/100 Mbps                                                                              |                            |  |  |  |  |
| Accès à distance simultané                      | RJ40 IU/IUU MDps<br>24 Connections de la camóra                                                                 |                            |  |  |  |  |
| Fonctions réseau                                | Reproduction en direct reproduction exportation de données réalages                                             |                            |  |  |  |  |
| DDNS                                            | ۰۰۰۲ - ۰۰۰۲ - ۰۰۰۲ - ۰۰۰۲ - ۰۰۰۲ - ۰۰۰۲ - ۰۰۰۲ - ۰۰۰۲ - ۰۰۰۲ - ۰۰۰۲ - ۰۰۰۲ - ۰۰۰۲ - ۰۰۰۲ - ۰۰۰۲ - ۰۰۰۲ - ۰۰۰۲ - | ,                          |  |  |  |  |
| NTP                                             | N<br>2/                                                                                                    |                            |  |  |  |  |
| Commande PT7                                    | RS-                                                                                                    | 185                        |  |  |  |  |
| Protocoles PTZ                                  | PELCO-D. PELCO-P. Samsung LG-MUILTIX                                                                            |                            |  |  |  |  |
| Mise en alerte                                  | Signal OSD, e-mail                                                                                              |                            |  |  |  |  |
| Audio                                           | Audio In: 1 x Cinch (2.0 V p-p, 1000Ω)                                                                          |                            |  |  |  |  |
|                                                 | Audio Out: 1 x Cinch (600Ω)                                                                                     |                            |  |  |  |  |
| Commande                                        | Souris, commande à distance                                                                                     |                            |  |  |  |  |
| Logiciel                                        | Logiciel client                                                                                                 |                            |  |  |  |  |
| Langues OSD                                     | Allemand, anglais, français, néerlandais, danois, espagnol                                                      |                            |  |  |  |  |
| Alimentation de tension                         | 12 VDC                                                                                                    |                            |  |  |  |  |
| Courant absorbé                                 | <40W                                                                                                    |                            |  |  |  |  |
| Température d'exploitation                      | -10°C ~ + 55°C                                                                                                  |                            |  |  |  |  |
| Dimensions (LxHxP)                              | 315 x 45 x 230 mm                                                                                               |                            |  |  |  |  |
| Poids                                           | ≤2.8KG                                                                                                    |                            |  |  |  |  |
| Certificats                                     | CE                                                                                                    |                            |  |  |  |  |

Sous réserve de toutes modifications techniques et erreurs. Les dimensions sont des valeurs approximatives.

Les noms des firmes ou institutions mentionnées sont des marques ou des marques entrées par des fabricants respectifs.

#### Capacité de sauvegarde HDD

La mémoire nécessaire pour l'enregistrement et la surveillance dépend, à côté de la capacité de sauvegarde physique du disque dur utilisé, de la résolution configurée, ainsi que du taux bits de l'enregistrement.

### TVVR30001

| Enregistrement par duree, disque dur 1x11B: |            |     |                      |                        |
|---------------------------------------------|------------|-----|----------------------|------------------------|
| Nombre de camé-                             |            |     |                      |                        |
| ras                                         | Résolution | FPS | Taux bits recommandé | Temps d'enregistrement |
| 4                                           | CIF        | 25  | 512                  | 41 jours, 5 heures     |
| 4                                           | CIF        | 16  | 384                  | 54 jours, 23 heures    |
| 4                                           | CIF        | 8   | 192                  | 109 jours, 22 heures   |
| 4                                           | 4CIF       | 6   | 128                  | 164 jours, 21 heures   |
| 4                                           | 4CIF       | 6   | 512                  | 41 jours, 5 heures     |

Enregistrement par durée, disque dur 1x1TB:

#### Enregistrement par durée de 30 jours:

| Nombre de camé- |            |     |                      |                        |
|-----------------|------------|-----|----------------------|------------------------|
| ras             | Résolution | FPS | Taux bits recommandé | Nombre de disques durs |
| 4               | CIF        | 25  | 512                  | 1 x 1 TB               |
| 4               | CIF        | 16  | 384                  | 1 x 1 TB               |
| 4               | CIF        | 8   | 192                  | 1 x 1 TB               |
| 4               | 4CIF       | 6   | 128                  | 1 x 1 TB               |
| 4               | 4CIF       | 6   | 512                  | 1 x 1 TB               |

Le CD fourni contient un programme permettant de calculer l'espace requis pour la mémoire. Par ailleurs, ce logiciel peut être téléchargé depuis notre site web tout comme le logiciel ABUS CMS.

### Traitement

### Note concernant la directive CE relative aux déchets d'équipements électriques et électroniques

Dans l'intérêt de la protection de l'environnement le dispositif ne peut pas être éloigné avec les déchets domestiques à la fin de sa durée de vie. Le traitement peut se faire dans des centres de rassemblement conformes dans votre pays. Suivez les prescriptions locales concernant le traitement des matériaux.

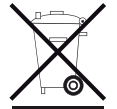

Traitez le dispositif selon la directive CE relative aux déchets d'équipements électriques et électroniques 2002/96/EC - WEEE (Waste Electrical and Electronic Equipment). En cas de questions, consultez les autorités communales responsables du traitement. Vous pouvez trouver des lieux de reprise de vos anciens dispositifs, par exemple auprès de l'administration locale de la commune ou ville, auprès d'une entreprise de traitement d'ordures ou auprès un vendeur.

### Note concernant le maniement de batteries

- Respectez toujours la polarité des batteries, n'essayez pas de recharger les batteries fournies et ne les jetez en aucun cas dans un feu ouvert! N'utilisez pas différentes batteries (nouvelles et vieilles, batteries alcali et batteries au carbone, etc.) en même temps. Eloignez les batteries, si vous n'utilisez pas le dispositif pendant une plus longue durée. En cas d'un usage impropre, il existe un danger d'explosion et écoulement!
- Pensez à la protection de l'environnement! Des batteries usées ne font pas partie des déchets domestiques! Elles doivent être remises dans un centre de rassemblement d'anciennes batteries.
- Veillez que les batteries n'arrivent pas dans les mains d'enfants. Les enfants peuvent prendre des batteries dans la bouche et les avaler. Ceci peut mener à des atteintes sérieuses à la sante. Dans ce cas, consultez immédiatement un médecin!
- Des batteries normales ne peuvent pas être chargées, chauffées ou jetées dans un feu ouvert (danger d'explosion!).

- Changez à temps des batteries devenant plus faibles.
- Changez toujours en même temps toutes les batteries et utilisez des batteries de même type.

#### Important

- Des batteries écoulées ou endommagées peuvent causer des brûlures en cas de contact avec la peau.
  - Utilisez dans ce cas des gants de protection appropriés.
  - Nettoyez le compartiment de la batterie avec un tissu sec.

# Note importante concernant le traitement de batteries

Pour votre produit des batteries sont utilisées, pour lesquelles la directive européenne 2006/66/EG est en vigueur et qui ne peuvent pas être traités avec les déchets domestiques normales.

Informez-vous concernant les dispositions en vigueur de votre pays en vue du rassemblement séparé de batteries.

Le traitement correct de batteries aide à éviter des effets négatifs vis-à-vis du milieu et la santé.

Ces symboles se trouvent sur des batteries contenant des toxiques:

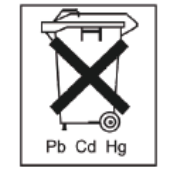

- Pb = Batterie contient du plomb
- Cd = Batterie contient du cadmium
- Hg = Batterie contient du mercure

### Note concernant la directive CE RoHS

Le dispositif correspond à la directive RoHS.

Le respect de la directive RoHS signifie que le produit ou composant ne contient aucune des substances suivantes en plus grandes concentrations que les concentrations maximales suivantes dans des matériaux homogènes, c'est à dire, la substance fait partie d'une application, qui est exclue par la directive RoHS:

- a) 0,1 % plomb (selon le poids),
- b) mercure,
- c) chrome hexavalent,
- d) biphényle polybromé (PBB) et éther diphényle polybromé
- e) 0,01 % cadmium (selon le poids)

### Glossaire

### Termes utilisés

### 1080i

Signal d'image HDTV avec 1080 pixels et une reproduction "Interlaced".

### 16:9

Rapport largeur/hauteur des écrans larges.

### 720p

Signal d'image HDTV avec 1280 x 720 pixels et reproduction progressive.

### RESOLUTION

Le système de TV PAL habituel reproduit des images de TV en 576 lignes avec 768 points d'image de manière typique. Des télévisions avec une haute résolution (HDTV) travaille au moins avec 1280 x 720 points d'image.

### DIAGONALES D'IMAGE

Indication de la grandeur d'écrans: distance de l'angle gauche du bas vers l'angle droit de haut – en pouces ou centimètres.

### NAVIGATEUR

Programme pour la visualisation de sites web sur le World Wide Web.

### CIF

'Common Intermediate Format'.

A l'origine utilisé pour la conversion du standard PAL en standard NTSC. CIF correspond à une résolution vidéo de 352 x 288 pixels, 2 CIF 704 x 288 pixels, 4 CIF 704 x 576 pixels.

### CINCH

Type de prise élargi pour signaux audio analogique ou signaux vidéo FBAS.

### DDNS

'Dynamic Domain Name System'

Service de réseau, qui gère et actualise les adresse IP de ses clients dans une banque de données.

### DHCP

'Dynamic Host Configuration Protocol'

Protocole de réseau, qui rend possible l'intégration automatique de dispositifs (clients) dans des réseaux existants. Dans ce cadre, le serveur DHCP (comme par ex. routeur Internet) attribue automatiquement l'adresse IP, le masque réseau, la passerelle, le serveur DNS, le cas échéant, le serveur WINS. Pour le client seule l'entrée automatique de l'adresse IP doit être activée.

### Domain

Domaine (zone nom), qui sert pour l'identification de pages Internet (ex. www.abus-sc.de).

### **Dual Stream**

Dual stream signifie une transmission vidéo. Il s'agit d'un enregistrement avec une très haute résolution, ainsi qu'une transmission avec une résolution plus inférieure, ex. sur le réseau. Le 'main stream' dispose d'une résolution 4CIF, le 'sub stream' seulement de CIF.

### DVR

Digital Video Recorder; Dispositif pour l'enregistrement de différentes sources vidéo et audio (analogiques, digitales). Les données sont comprimées et par exemple sauvegardées sur des disques durs.

### FBAS/CVBS

'Signal de couleur, image, scanning et synchronisation". La variante la plus simple des signaux vidéo, également appelée "Signal composite". La qualité d'image est par comparaison inférieure.

### H.264

(MPEG-4 AVC); Standard pour une compression très efficace de signaux vidéo. Utilisé entre autres pour les disques Blue-ray ou pour les systèmes de conférence vidéo.

### HDD

'Hard Disk Drive'; disque dur (mémoire avec disque magnétique)

Sauvegarde de données digitale pour ordinateur ou DVR.

#### GIGABYTE

Unité pour la capacité de sauvegarde pour les supports de sauvegarde (HDD, USB, cartes SD/MMC).

#### HDVR

DVR hybride; DVR pour l'enregistrement avec des caméras analogiques et caméras réseau.

### http

'Hypertext Transfer Protocol';

Un processus pour la transmission de données par les réseaux. Principalement utilisé lors de la reproduction de sites web dans un navigateur.

### INTERLACED

Fonction du mode de balayage entrelacé.

#### Adresse IP

Une adresse sur le réseau d'ordinateur, basée sur le protocole Internet (IP). Grâce à cette adresse, différents dispositifs sont adressables sur le réseau et peuvent ainsi être dédiés.

### JPEG

Processus de compression à faible pertes pour images. La plupart des caméras digitales sauvegarde leurs images sous le format JPEG.

### MPEG

Abréviation de 'Moving Picture Experts Group'. Il s'agit d'un standard international pour la compression d'images mobiles. Sur quelques DVD les signaux audio digitaux sont comprimés et enregistrés sous ce format.

### NTP

'Network Time Protocol'

Processus pour la synchronisation de l'heure par réseau. Egalement appelé SNTP (Simple Network Time Protocol), qui représente un type plus simple.

### NTSC

Standard de TV couleur aux Etats-Unis. Le processus se distingue en quelques détails du système PAL européen: Une image NTSC sur plein écran est composée de 480 lignes visibles et 525 au total. 60 semi-images sont affichées par seconde. Comparé au PAL, le système est plus sensible aux erreurs de couleur.

### PAL

'Phase Alternating Line'; Système de TV couleur européen. Il utilise 576 lignes d'image visuelles, avec les lignes, utilisées pour les signaux de gestion, une image sur plein écran est composée de 625 lignes. 50 semiimages sont reproduites par seconde. Les conditions du signal de couleur changent de ligne d'image en ligne d'image.

### PANEL

Terme pour l'équipement intérieur d'un écran plat (on parle de panneaux LCD ou plasma).

### PC

Un 'Personal Computer' peut être utilisé comme dispositif de commande à distance ou avec le logiciel fourni ou par navigateur.

### Pixel

'Picture element'. Point d'image, élément d'image, indique la plus petite unité d'une transmission ou reproduction d'image digitale.

### PIP

'Picture in Picture'. Abréviation de la fonction "Image dans image", avec laquelle deux sources de signaux sont en même temps visibles sur l'écran. Dans ce cadre, la deuxième source de signaux sera superposée à la première source.

### PPPoE

'PPP over Ethernet' (protocole Point-to-Point)

Processus de transmission réseau pour la construction de connexion par des lignes de sélection, utilisées par exemple pour des raccordements ADSL.

### PROGRESSIVE

Balayage entrelacé relatif à la reproduction d'image, contrairement au balayage entrelacé ou "Interlaced".

### PTZ

'Pan-Tilt-Zoom'

Pivoter, incliner, zoomer en cas de caméras motorisées. USB

'Universal Serial Bus'

Connexion avec bus sérielle pour le branchement de par exemple des supports de sauvegarde dans l'exploitation en cours. Taux de données max. utilisable pour USB 2.0: environ 320 Mbit/s (environ 40 MB/s).

### VGA

'Video Graphics Array'. Dans le domaine du PC il s'agit d'une interface pour des signaux vidéo analogiques – en pratique il s'agit de signaux RGB.

### POUCES (inch)

Longueur des diagonales de l'écran. Une pouce correspond à 2,54 centimètres. Les grandeurs typiques les plus importantes des écrans 16:9: 26 pouces (66 cm), 32 pouces (81 cm), 37 pouces (94 cm), 42 pouces (106 cm), 50 pouces (127 cm), 65 pouces (165 cm).

### Concernant le lecteur de disque dur interne

Le lecteur de disque dur interne (HDD) est très sensible. Commandez le dispositif selon les consignes suivantes, afin d'éviter une erreur du disque dur. Les enregistrements importants doivent être sauvegardés sur des supports externes, afin d'éviter des pertes de donnée inattendus.

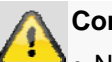

#### Consigne

- Ne bougez pas le dispositif lors de l'exploitation.
- L'humidité à l'intérieur du dispositif peut condenser et causer des erreurs au lecteur du disque dur.
- En cas d'un dispositif actif, ne tirez jamais à la fiche de réseau ou n'interrompez jamais l'alimentation électrique par l'interrupteur de sécurité.
- Ne bougez pas immédiatement le dispositif, après que vous l'aviez éteint. Pour bouger le dispositif, effectuez les phases suivantes:
  1. Attendez le message OFF (display du dispositif) pendant deux minutes.
  - 2. Retirez la fiche de secteur.
  - 3. Déplacez le dispositif.
- En cas d'une panne de courant lors de l'exploitation du dispositif, des données peuvent être perdues sur le disque dur. Utilisez une USV!
- Le disque dur est très sensible. Une commande impropre ou un environnement inapproprié peuvent endommager le disque dur après une durée d'exploitation de quelques années. Des indices dans ce cadre sont un arrêt inattendu de la reproduction, ainsi que des effets de mosaïque visibles dans l'image. Pour un défaut au disque dur il n'y a pas de signes dans certaines circonstances.
- En cas de défaut, aucune reproduction d'enregistrements n'est possible. Dans ce cas, le disque dur doit être changé.

## Enregistreur digital compact ABUS

TVVR30001

Fabricant ABUS Security-Center GmbH & Co. KG Linker Kreuthweg 5 86444 Affing (Allemagne)